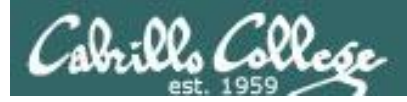

#### **Rich's lesson module checklist**

#### Last modified: 03/06/2019

- □ Zoom recording named and published for previous lesson
- □ Slides and lab posted
- Print out agenda slide and annotate page numbers
- □ No 1<sup>st</sup> minute quiz today (test instead)
- □ Flash cards
- □ Calendar page updated
- Lab 5 readyPut sonnet6 & bigfile in depot/
  - □ Future fixes
    - □ test01.graded not incorporated
    - $\hfill\square$  Move labs rather than copy them

#### □ <u>https://zoom.us</u>

- □ Putty, slides, Chrome
- Enable/Disable attendee sharing
  - ^ > Advanced Sharing Options > Only Host
- Enable/Disable attended annotations
   Change Disable Attended Change
  - Share > More > Disable Attendee Sharing

- Real Test 1
  - □ Configured on canvas (availability, accommodations, password)
  - □ Real Test 1 Q16, Q22 and Q30 verified
  - □ Real Test 1 Q29 scheduled
  - $\square$  Real Test 1 systems access and shutdown scheduled
  - □ Practice Test 1 systems shutdown scheduled (OVH is on EDT) at T-30
- □ 9V backup battery for microphone
- □ Backup slides, CCC info, handouts on flash drive
- □ Key card for classroom door

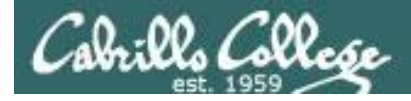

Sc

#### CIS 90 - Lesson 6

|                                        | SI                                 | hell                                     |                                                                |
|----------------------------------------|------------------------------------|------------------------------------------|----------------------------------------------------------------|
| Permission                             | s comi                             | mands Se                                 | cure logins                                                    |
| Processes<br>heduling<br>tasks<br>Mail | CIS<br>Introdu<br>UNIX<br>The Com  | 5 90<br>Iction to<br>/Linux<br>mand Line | Navigate<br>file tree<br>Files and<br>directories<br>vi editor |
| Environment<br>variables               |                                    |                                          | Shell scripting                                                |
|                                        | Filters                            | Pipes                                    |                                                                |
| 1. Navigate and                        | Student Lear<br>manage the UNIX/Li | ner Outcomes                             | ving, copying,                                                 |

- moving, renaming, creating, and removing files and directories.
- 2. Use the UNIX features of file redirection and pipelines to control the flow of data to and from various commands.
- 3. With the aid of online manual pages, execute UNIX system commands from either a keyboard or a shell script using correct command syntax.

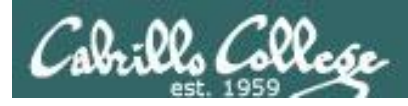

## Introductions and Credits

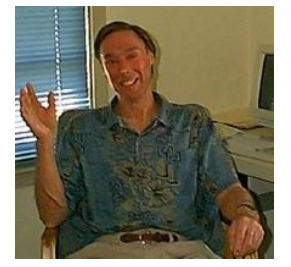

#### Jim Griffin

- Created this Linux course
- Created Opus and the CIS VLab
- Jim's site: <a href="https://web.archive.org/web/20140209023942/http://cabrillo.edu/~jgriffin/">https://web.archive.org/web/20140209023942/http://cabrillo.edu/~jgriffin/</a>

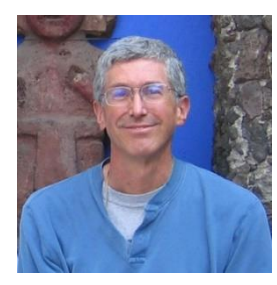

#### **Rich Simms**

- HP Alumnus
- Started teaching this course in 2008 when Jim went on sabbatical
- Rich's site: <a href="http://simms-teach.com">http://simms-teach.com</a>

And thanks to:

- John Govsky for many teaching best practices: e.g. the First Minute quizzes, the online forum, and the point grading system. John's site: <u>http://teacherjohn.com/</u>
- Jaclyn Kostner for many webinar best practices: e.g. mug shot page.

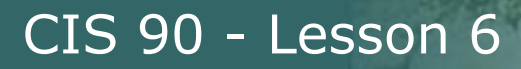

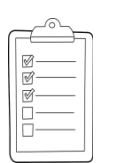

#### **Student checklist - Before class starts**

| n t C 🗋 simms-                                                                     | teach.com/cis90calendar.php                                                                                                    | 197 |
|------------------------------------------------------------------------------------|----------------------------------------------------------------------------------------------------|-----|
|                                                                                    | Rich's Cabrillo College CIS Classes<br>CIS 90 Calendar                                                                                                    |     |
|                                                                                    | CIS 90 (1:19 2014) Columbar<br>Comme Phone: Gender                                                                                                    |     |
|                                                                                    | Remon         Dute:         Paper           Clean and Litter Overview <ul></ul>                                                                                                    |     |
| Senimanus mainte<br>Statuten fie<br>Asiapusteri<br>Asiapusteri<br>Laurismus estati | Presentation slides (download)     Presentation slides (download)     Presentatio |     |
|                                                                                    | Enter virtual classroom                                                                                                    |     |

- 1. Browse to: http://simms-teach.com
- 2. Click the **CIS 90** link.
- 3. Click the <u>Calendar</u> link.
- 4. Locate today's lesson.
- Find the Presentation slides for the lesson and <u>download</u> for easier viewing.
- 6. Click the <u>Enter virtual classroom</u> link to join ConferZoom.
- 7. Log into Opus-II with Putty or ssh command.

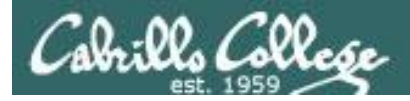

### **Student checklist - Before class starts**

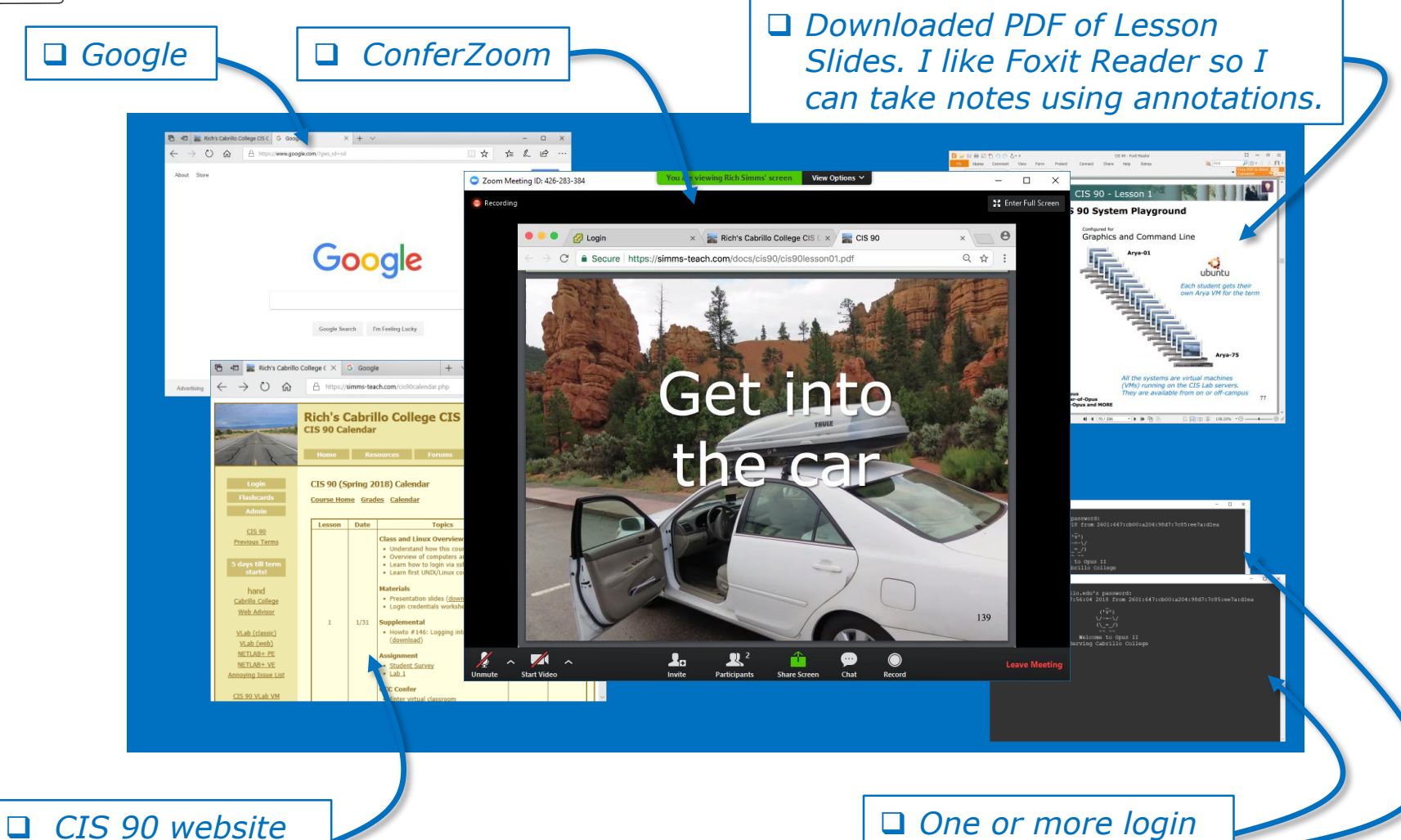

CIS 90 website Calendar page One or more login sessions to Opus-II

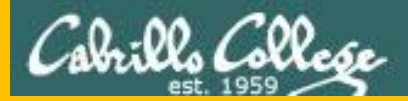

# Start

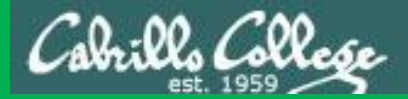

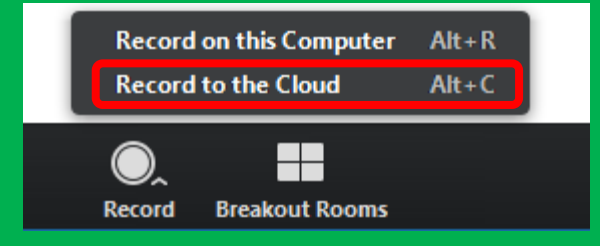

# Start Recording

Audio Check

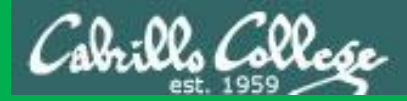

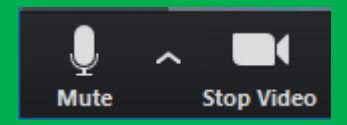

## Start Recording

# Audio & video Check

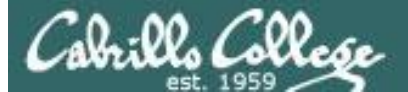

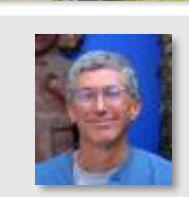

Instructor: **Rich Simms** Dial-in: **669-900-6833 (toll)** Meeting ID: **426 283 384** 

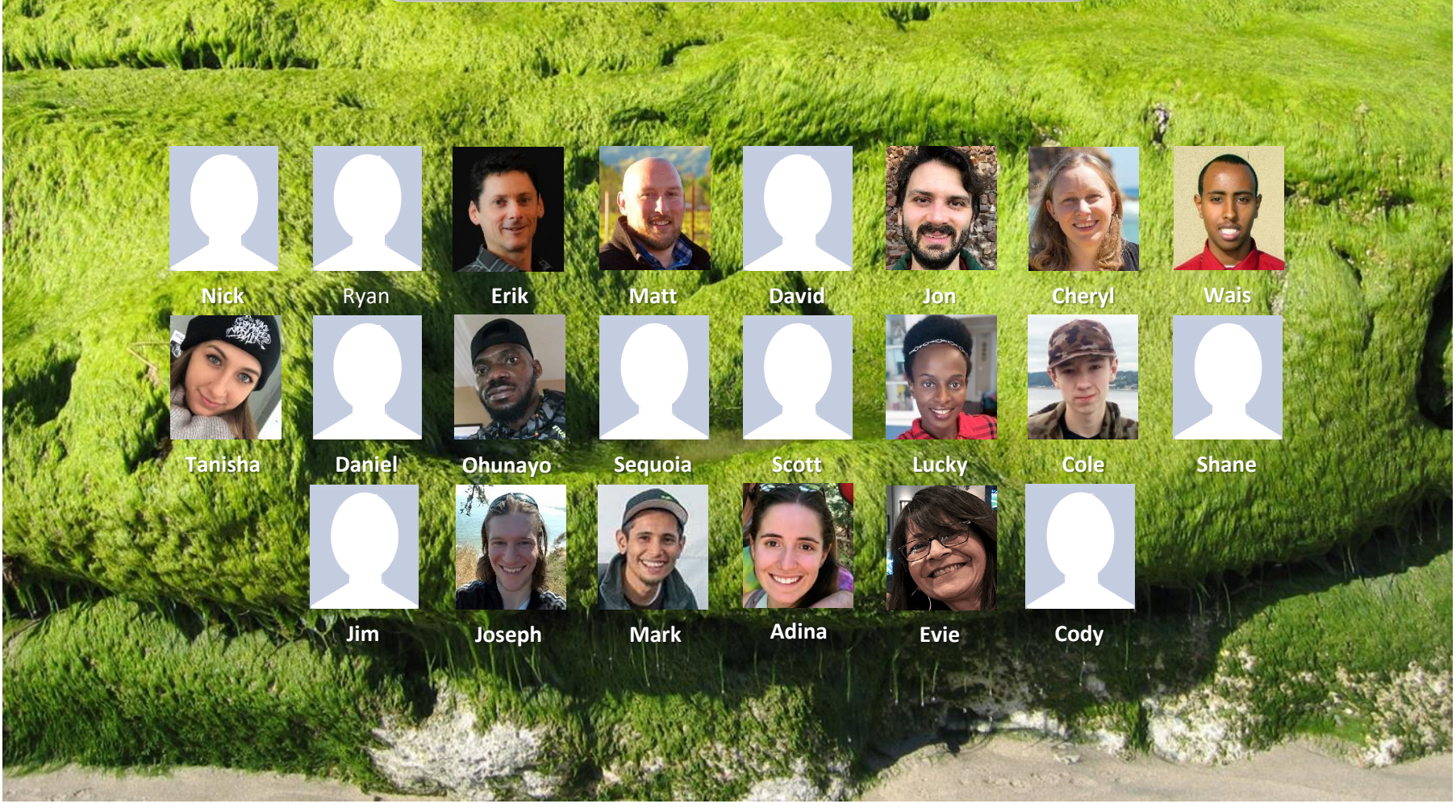

*Email me (risimms@cabrillo.edu) a relatively current photo of your face for 3 points extra credit* 

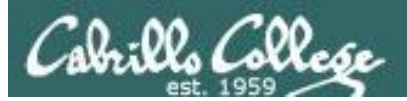

## Network Check

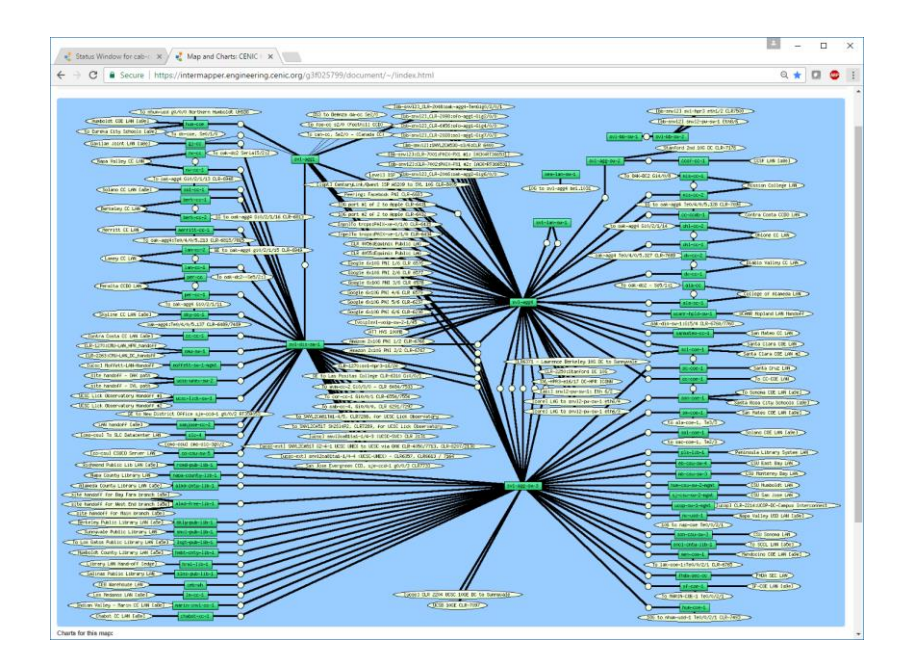

https://intermapper.engineering.cenic.org/g3f025799/ document/~/!index.html

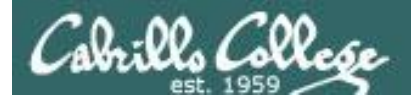

## First Minute Quiz

## Please answer these questions **in the order** shown:

## No Quiz today ... test instead

### For credit email answers to:

#### risimms@cabrillo.edu

within the first few minutes of class

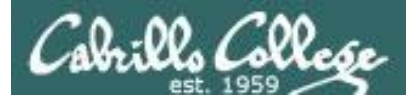

## Managing Files

| Objectives                                                                        | Agenda                                         |
|-----------------------------------------------------------------------------------|------------------------------------------------|
|                                                                                   | <ul> <li>Guest Speaker, Denise Moss</li> </ul> |
| <ul> <li>Be able to create, copy, move,</li> <li>remove and link files</li> </ul> | Questions                                      |
| Terriove and mik mes                                                              | <ul> <li>Housekeeping</li> </ul>               |
|                                                                                   | <ul> <li>Managing files</li> </ul>             |
|                                                                                   | <ul> <li>Creating directories</li> </ul>       |
|                                                                                   | <ul> <li>Creating regular files</li> </ul>     |
|                                                                                   | Listing files                                  |
|                                                                                   | <ul> <li>Copying files</li> </ul>              |
|                                                                                   | Moving Files                                   |
|                                                                                   | Removing files                                 |
|                                                                                   | Linking files                                  |
|                                                                                   | • Assignment                                   |
|                                                                                   | • Wrap up                                      |
|                                                                                   | • Test #1                                      |
|                                                                                   | 13                                             |

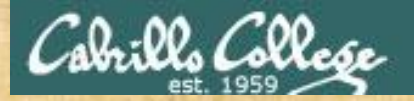

### **Class Activity**

('∇') \/-=-\/ (\\_=\_/) ~~ ~~

#### Welcome to Opus II Serving Cabrillo College

## If you haven't already, log into Opus-II

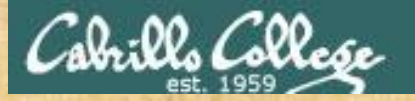

#### **Class Activity**

#### Quife 3

#### Der fremie Maril

- Gaast apaaher: Doning Mose on OTO (
- The John ministr diol affr
- e Leann hore to use the LANS communicatio
- diale only and Diaman
- C Overview on end-thrend amail

#### Materials

Presentation slides (<u>download</u>)

#### Stanstantenskalt

Howto #319, Accessing yeah (download)

#### funning dash

Raadishin Lesson 3 shues

https://simms-teach.com/cis90calendar.php

## If you haven't already, download the lesson slides

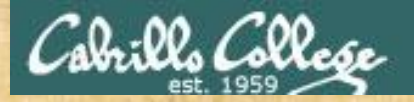

### **Class Activity**

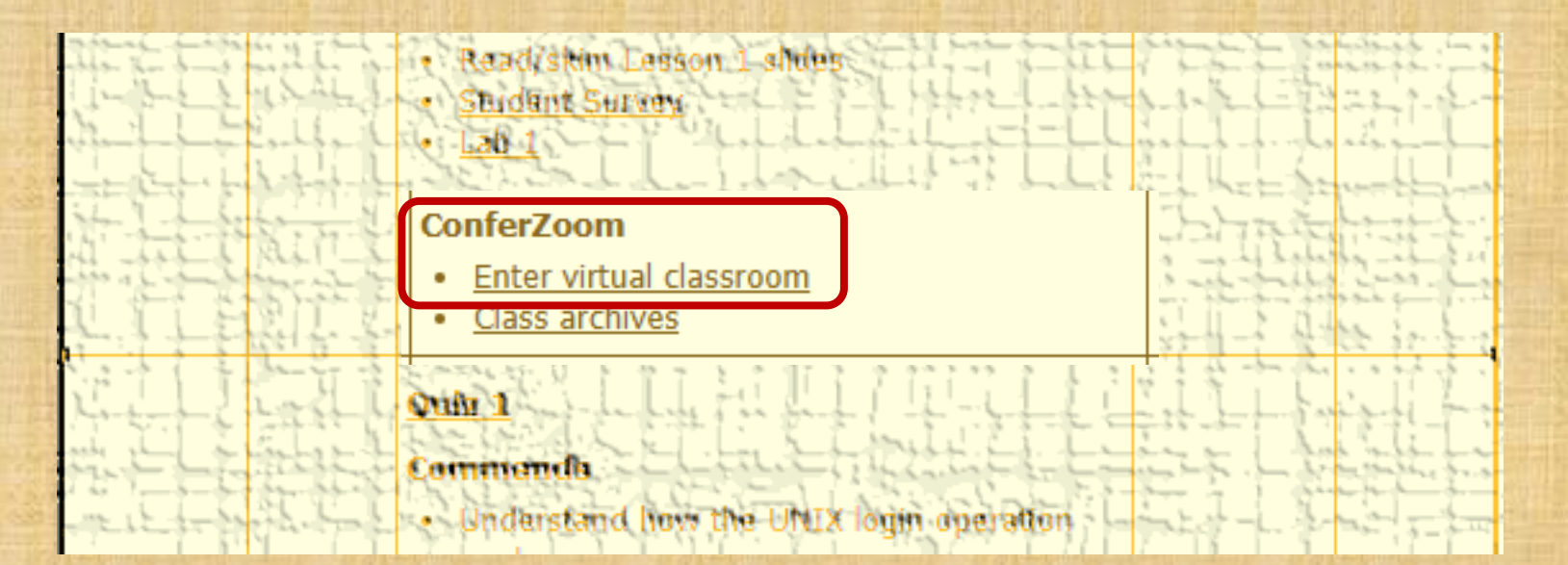

https://simms-teach.com/cis90calendar.php

If you haven't already, join ConferZoom classroom

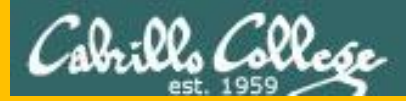

# Questions

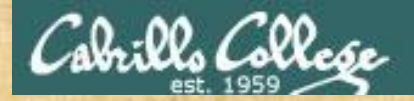

## . Graded Work in home directories **Questions**?

### Lesson material?

Labs? Tests?

How this course works?

Who questions much, shall learn much, and retain much. - Francis Bacon

· Answers in cis90/answers

If you don't ask, you don't get. - Mahatma Gandhi

Chinese Proverb

他問一個問題,五分鐘是個傻子,他不問一個問題仍然是一個 傻瓜永遠。

He who asks a question is a fool for five minutes; he who does not ask a question remains a fool forever.

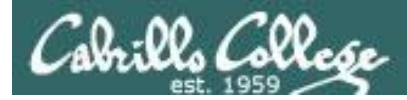

### Review your progress in the course

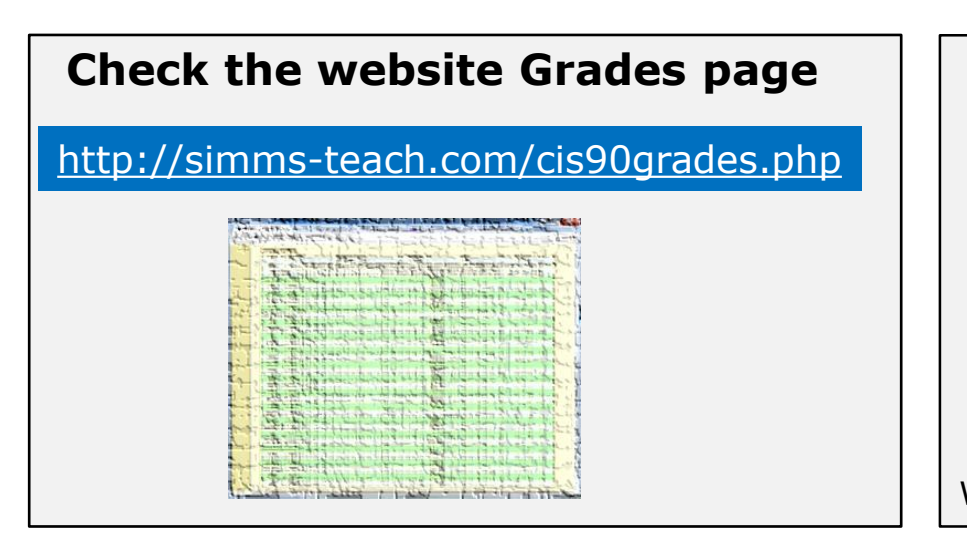

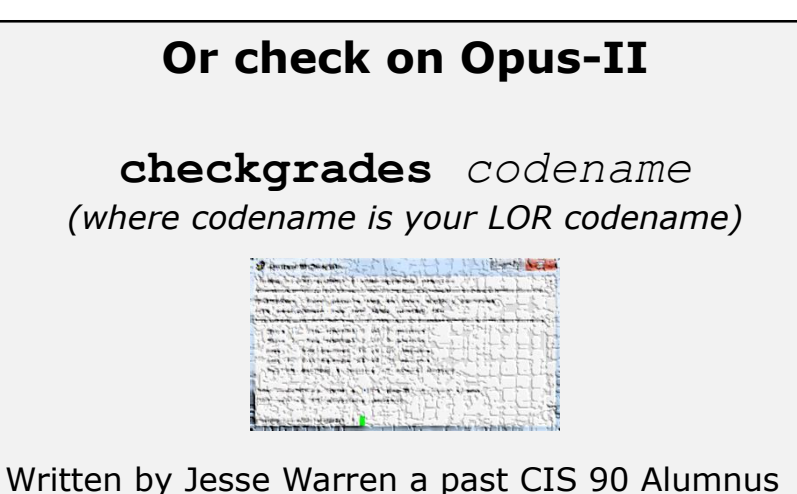

- Send me your survey to get your LOR codename.
  Graded labs and tests are in your home directories.

| Percentage    | Total Points  | Letter Grade | Pass/No Pass |
|---------------|---------------|--------------|--------------|
| 90% or higher | 504 or higher | А            | Pass         |
| 80% to 89.9%  | 448 to 503    | В            | Pass         |
| 70% to 79.9%  | 392 to 447    | С            | Pass         |
| 60% to 69.9%  | 336 to 391    | D            | No pass      |
| 0% to 59.9%   | 0 to 335      | F            | No pass      |

At the end of the term I'll add up all your points and assign you a grade using this table

| Points that could I | nave been earned: |  |
|---------------------|-------------------|--|
| 4 quizzes:          | 12 points         |  |
| 4 labs:             | 120 points        |  |
| 1 forum quarter:    | 20 points         |  |
| Total:              | 152 points        |  |

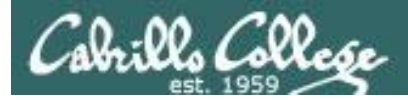

#### **Extra Credit**

#### On the forum

Be sure to monitor the forum as I may post extra credit opportunities without any other notice!

#### On some labs

#### Extra credit (2 points)

For a small taste of what you would learn in CIS 191 let's add a new user to your Arya VM. Once added we will see how the new account is represented in */etc/passwd* and */etc/shadow*.

- Log into your Arya VM as the cis90 user. Make sure it's your VM and not someone else's.
- Install the latest updates: sudo apt-get update
- sudo apt-get upgrade
- Add a new user account for yourself. You may make whatever username you wish. The example below shows how Benji would make the same username he uses on Opus: sudo useradd -6 sudo -c "Benji Simms" -m -s /bin/bash simben90

#### In lesson slides (search for extra credit)

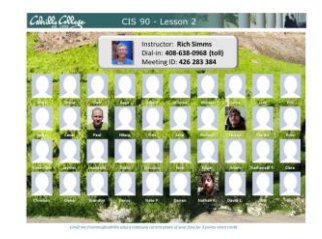

CAALCARE CIS 90 - Lesson 2 LinkedIn Computer Science and Computer Information Systems at Cabrillo College

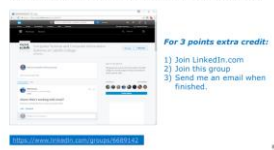

#### On the website

#### http://simms-teach.com/cis90grades.php

For some flexibility, personal preferences or family emergencies there is an additional 90 points available of extra credit activities.

#### http://simms-teach.com/cis90extracredit.php

 Wheth after content review - The first period to email the instructor pointing details error or type on this website will get one point of extra credit for each single error. The email must specify the specific document or web page, phipoint the location of the error, and specify what the correction should be. Explicate errors count as a single point. This does not apply to pre-published material than has been uploaded but not set presented in class. (Up to 20 points total)

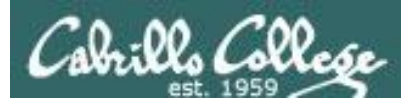

## Lab Assignments -- Pearls of Wisdom

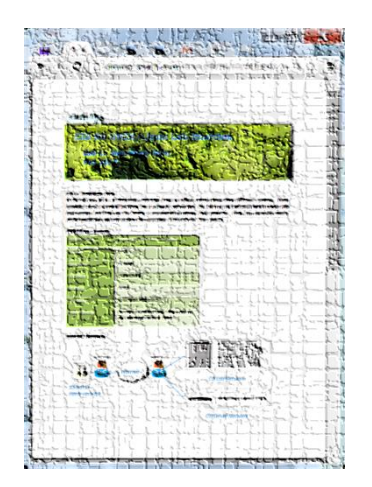

- Don't wait till the last minute to start.
- Plan for things to go wrong and give yourself time to ask questions and get answers.
- The *slower* you go the *sooner* you will be finished.
- A few minutes reading the forum can save you hour(s).
- Line up materials, references, equipment and software ahead of time.
- It's best if you fully understand each step as you do it. Use Google or refer back to lesson slides to understand the commands you are using.
- Keep a growing cheat sheet of commands and examples.
- Study groups are very productive and beneficial.
- Use the forum to collaborate, ask questions, get clarifications and share tips you learned while doing a lab.
- Late work is not accepted so submit what you have for partial credit.

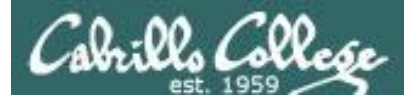

## Getting Help When Stuck on an Assignment

- Google the topic/error message.
- Search the Lesson Slides (they are PDFs) for a relevant example on how to do something.
- Check the forum. Someone else may have run into the same issue and found a way past it. If not start a new topic, explain what you are trying to do and what you have tried so far.
- Talk to a tutor/assistant at the CTC (room 1403) or CIS Lab (STEM Center).
- Come see me during my office or lab hours: <u>https://www.cabrillo.edu/salsa/listing.php?staffId=1426</u>

I'm in the CTC (room 1403) every Tuesday from 3:30-6:00 pm.

- Make use of the Open Questions time at the start of every class.
- Make a cheat sheet of commands and examples so you never again get stuck on the same thing!

CIS Labs always involve some troubleshooting!

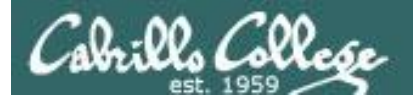

### Help Available! In the CTC and CIS Lab

Rich's Cabrillo College CIS Classes CIS 90 Calendar Home Resources Forums Tutors Canvas

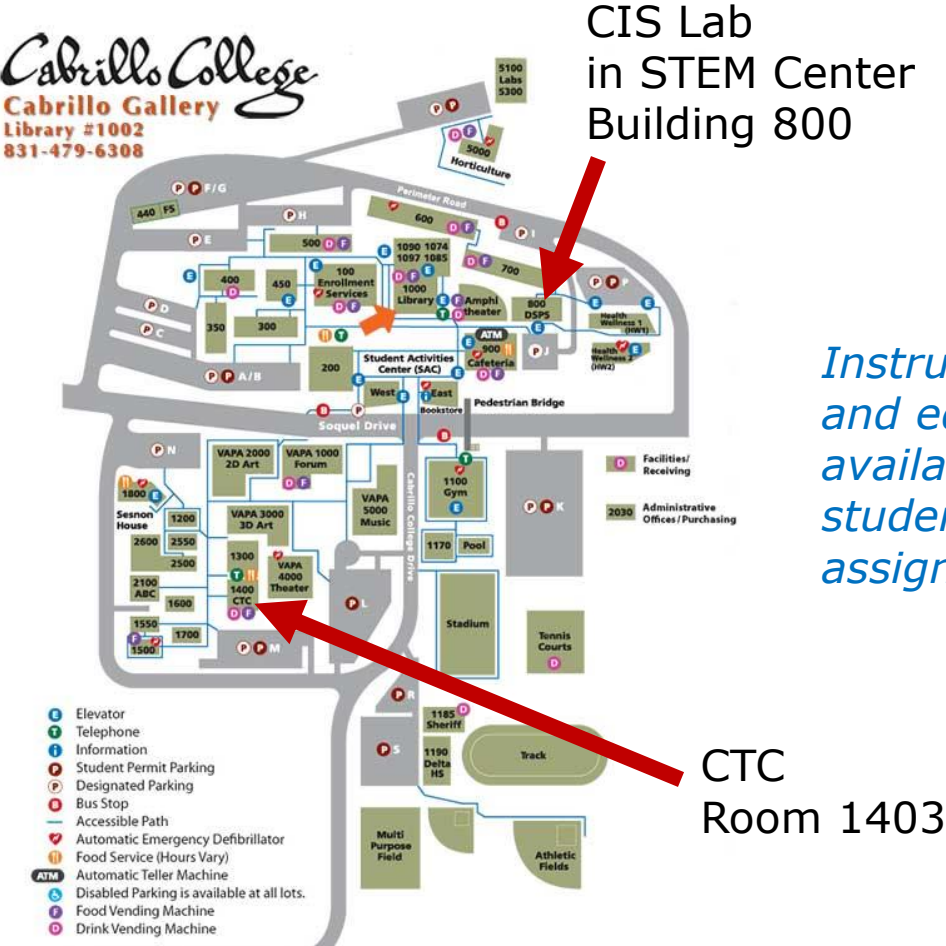

To see tutor schedule, click the Tutors link on the website.

Instructors, tutors and equipment are available for CIS students to work on assignments.

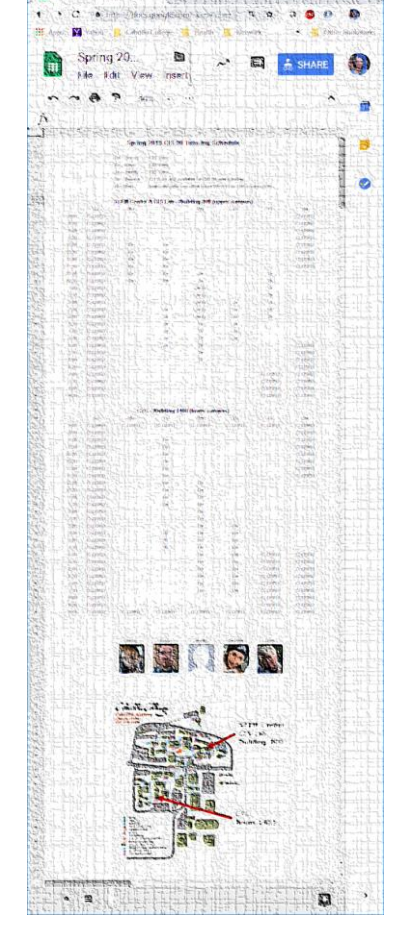

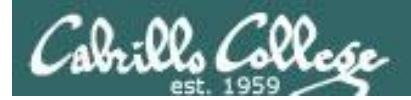

### Help Available! In the CTC and CIS Lab

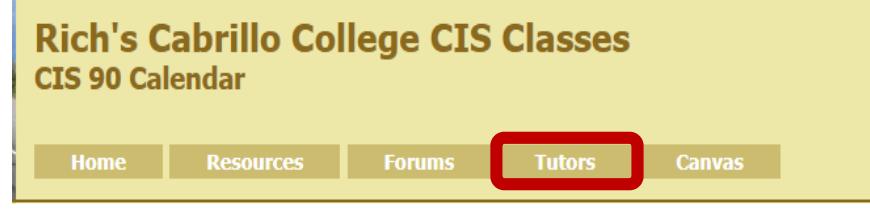

*To see tutor schedule, click the Tutors link on the website.* 

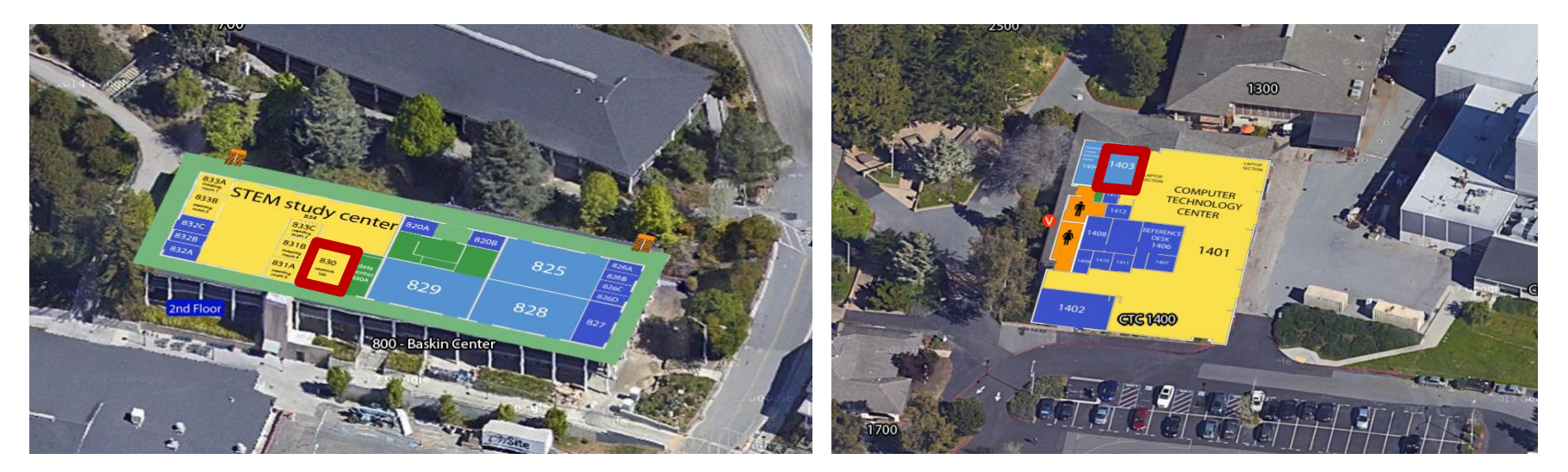

The CIS Lab is in the STEM center (Building 800) Room 1403 is in the CTC (Building 1400)

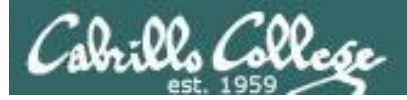

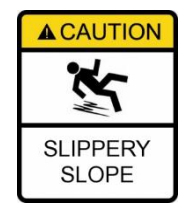

## The slippery slope

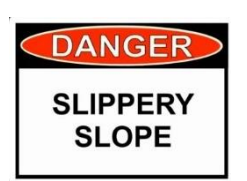

- 1) If you didn't submit the last lab ...
- 2) If you were in class and didn't submit the last quiz ...
- 3) If you didn't send me the student survey assigned in Lesson 1  $\dots$
- 4) If you haven't made a forum post in the last quarter of the course ...

Please contact me by email, see me during my office hours or when I'm in the CTC

Email: risimms@cabrillo.edu

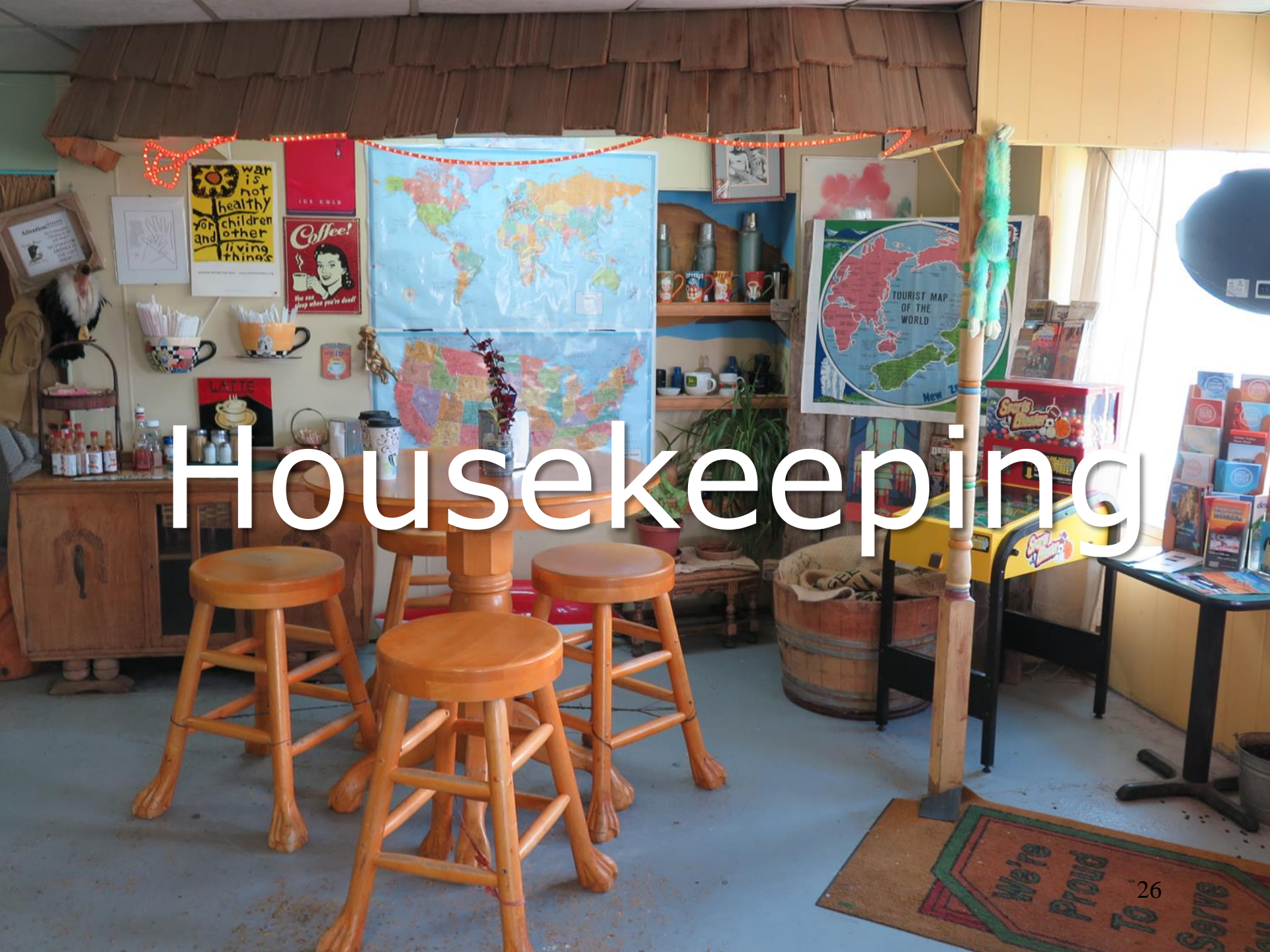

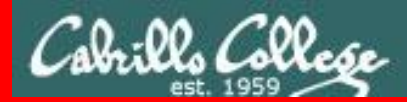

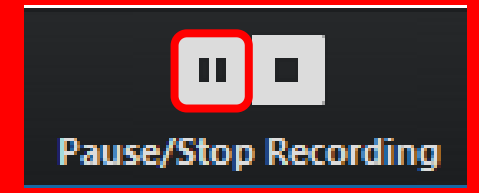

Pause Recording

**Audio Check** 

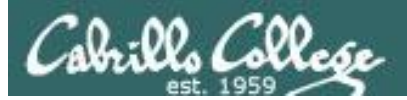

## Roll Call If you are watching the archived video please email me to let me know you were here.

## risimms@cabrillo.edu

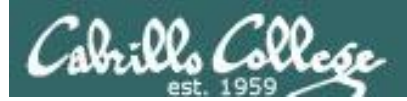

# Overlap Students

Don't forget to update the Google Docs Log when watching the recording

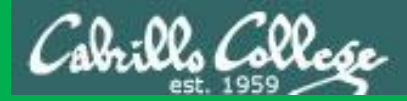

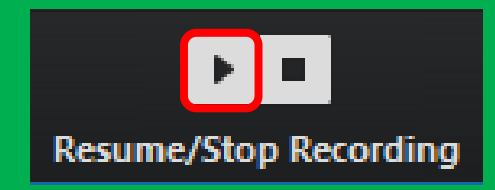

# Resume Recording

Audio Check

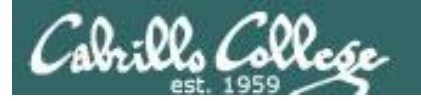

#### No labs due today

Test 1 will become available at **11:00 AM** today

- Open book, open notes, open computer.
- You must work alone and not help or receive help from others.
- Online <u>timed</u> 60 minute test using Canvas.
- Online "archive watching" students that work can take it later today but it must be completed by 11:59 PM.
- Practice test systems shutdown 30 minutes before real test starts!

Next week:

- Quiz 5
- Lab 5 is due

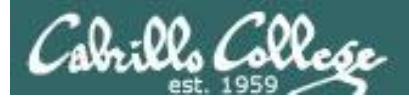

#### Real Test 1 Instructions

#### HONOR CODE:

This test is open book, open notes, and open computer. HOWEVER, you must work alone. You may not discuss the test questions or answers with others during the test. You may not ask or receive assistance from anyone other than the instructor when doing this test. Likewise you may not give any assistance to anyone taking the test.

#### INSTRUCTIONS:

Every question on the test was designed to be answered using one of the systems below.

- 1. opus-ii.cis.cabrillo.edu (port 2220).
- 2. sun-hwa-vii.cis.cabrillo.edu (port 22)
- 3. son-of-opus.simms-teach.com (port 2220)
- 4. arya-xx (port 22) Select xx for your own Arya.

Each question begins with [system name] so you know which system you should be logged into to answer the question.

All systems are accessible using ssh from opus-ii. For sun-hwa-vii and son-of-opus login using your original opus-ii credentials. For arya, use the generic cis90 account.

### IF YOU GET STUCK on a question you can ask or email the instructor for the answer and forfeit the point. The instructor will be available during class and be online between 8-10 PM in the evening for online or long distance students.

#### Please KEEP YOUR ANSWERS TO A SINGLE LINE ONLY !!

This test must be completed in one sitting. The submittal will be made automatically when the time is up. If you submit early by accident you will not be able to re-enter and continue. If that happens don't panic! Just email the instructor any remaining answers before the time is up.

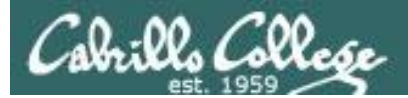

## CIS Fundraising "Bake Sale"

Donate by answering seven questions on an online CTE survey!

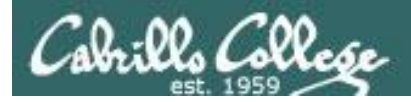

#### Perkins VTEA CTE Survey

#### SURVEYS ARE DUE FRIDAY, MARCH 8TH (or before)

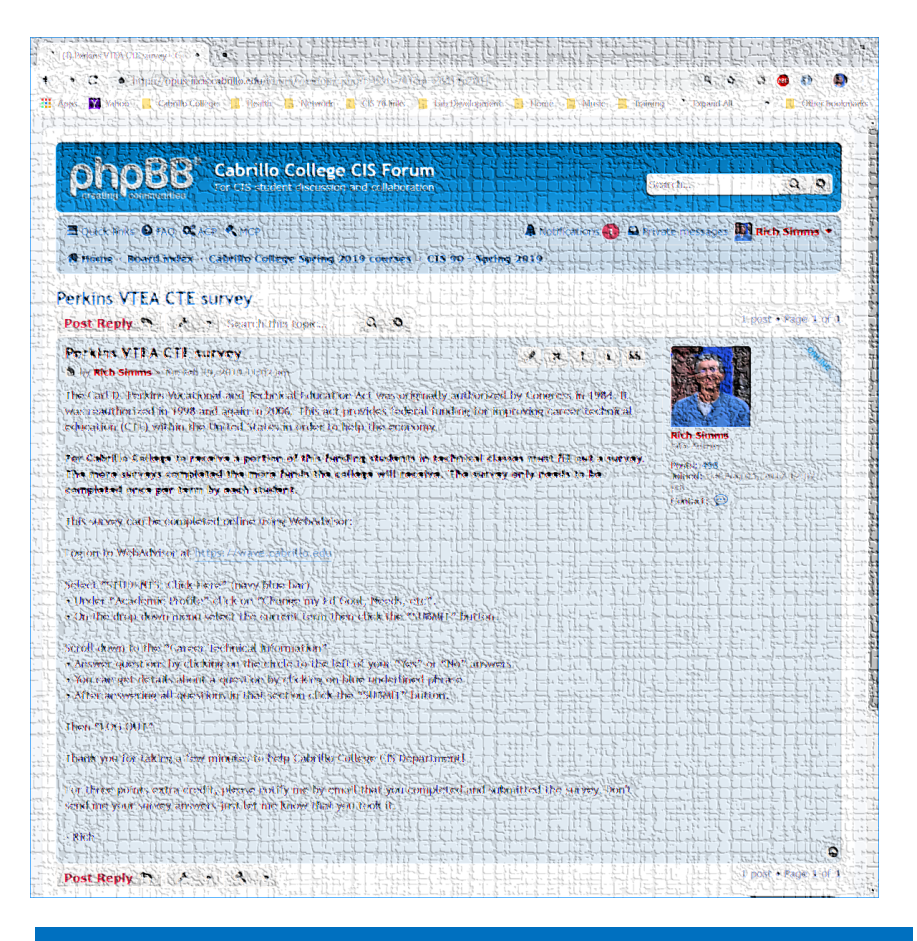

https://opus-ii.cis.cabrillo.edu/forum/viewtopic.php?f=8&t=701

This is an important source of funding for Cabrillo College.

Send me an email stating you completed the "VTEA survey" for **three points extra credit!** 

Even if you took the survey in another CIS class!

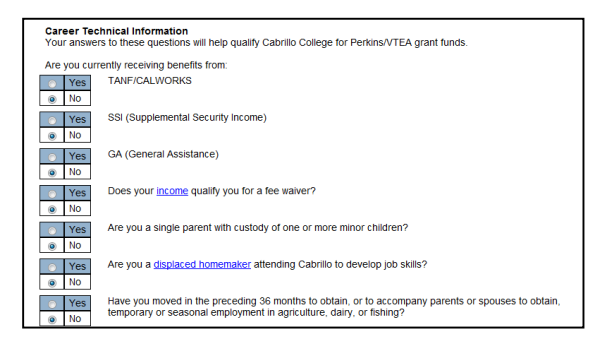

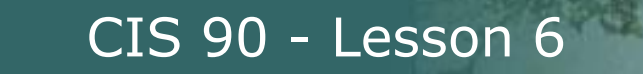

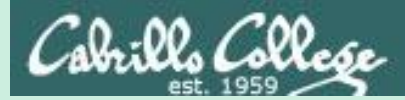

# Managing Files

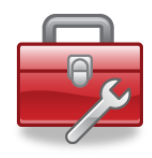

Lesson 6 commands for your toolbox:

| touch | <ul> <li>make a file (or update the timestamp)</li> </ul> |
|-------|-----------------------------------------------------------|
| mkdir | - make a directory                                        |
| ср    | - copy a file                                             |
| mv    | <ul> <li>move or rename a file</li> </ul>                 |
| rmdir | <ul> <li>remove a directory</li> </ul>                    |
| rm    | - remove a file                                           |
| In    | - create a link                                           |
| tree  | <ul> <li>visual list a directory</li> </ul>               |

Redirecting stdout:

> *filename* - redirecting stdout to create/empty a file

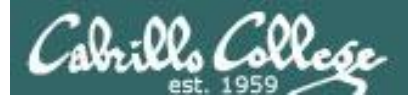

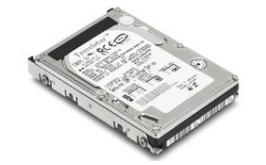

## File Systems

The hard drive is partitioned and the data areas can be formatted as a file system. Linux typically uses ext[234] and XFS file systems. Windows uses FAT32 and NTFS file systems.

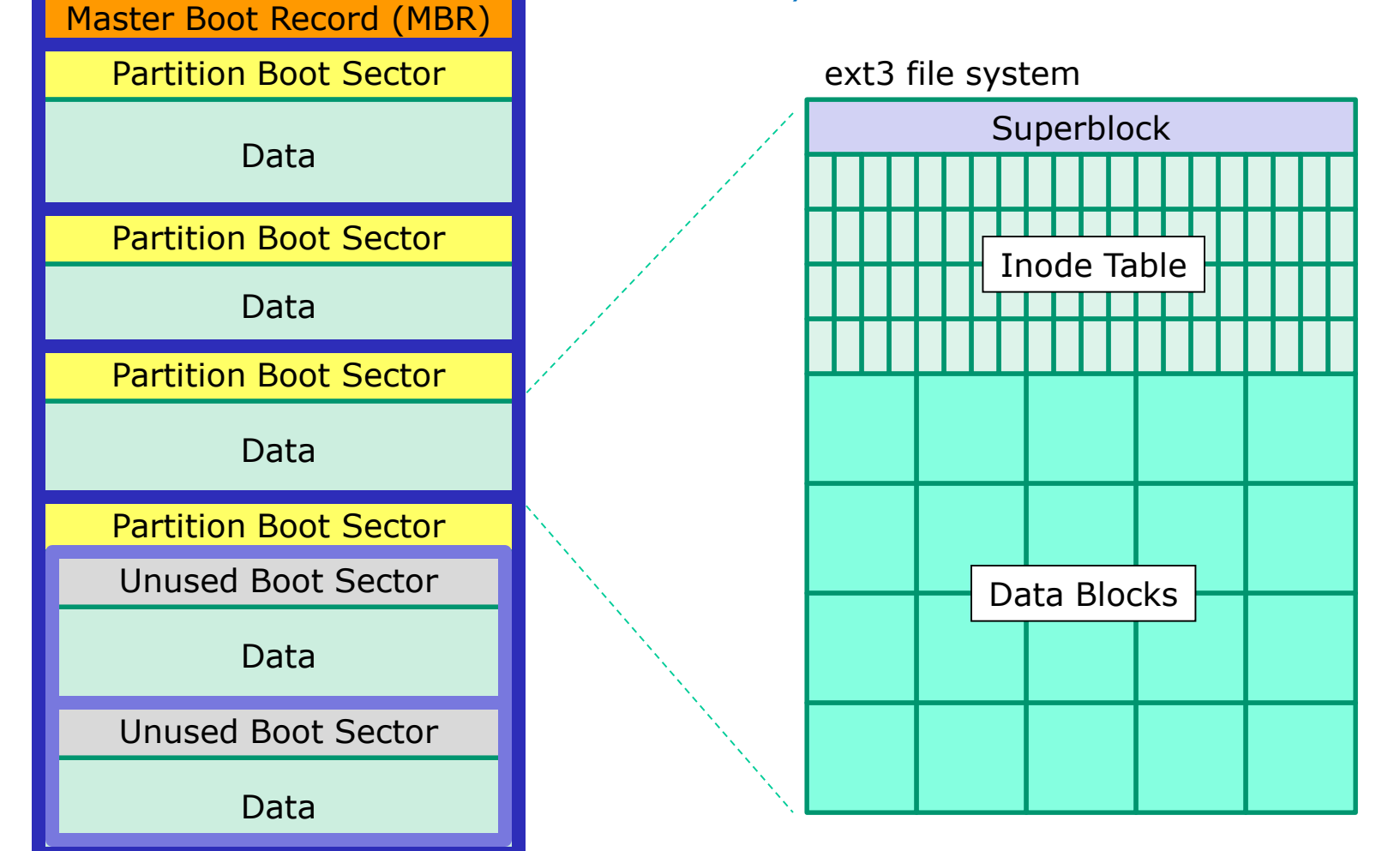
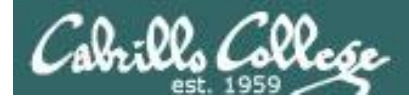

## UNIX Files The three elements of a file

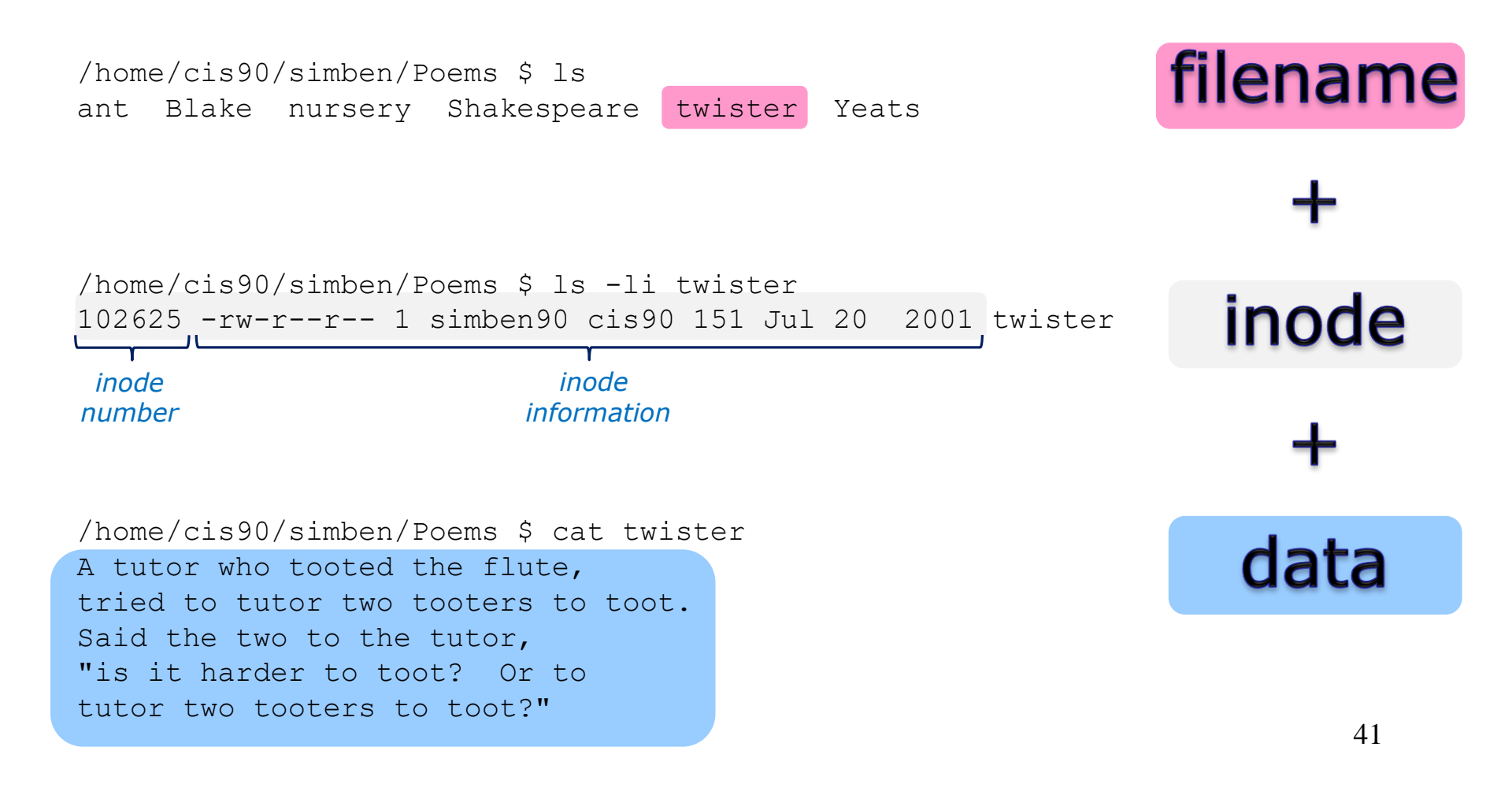

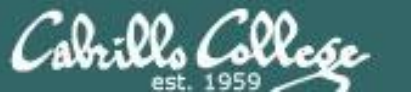

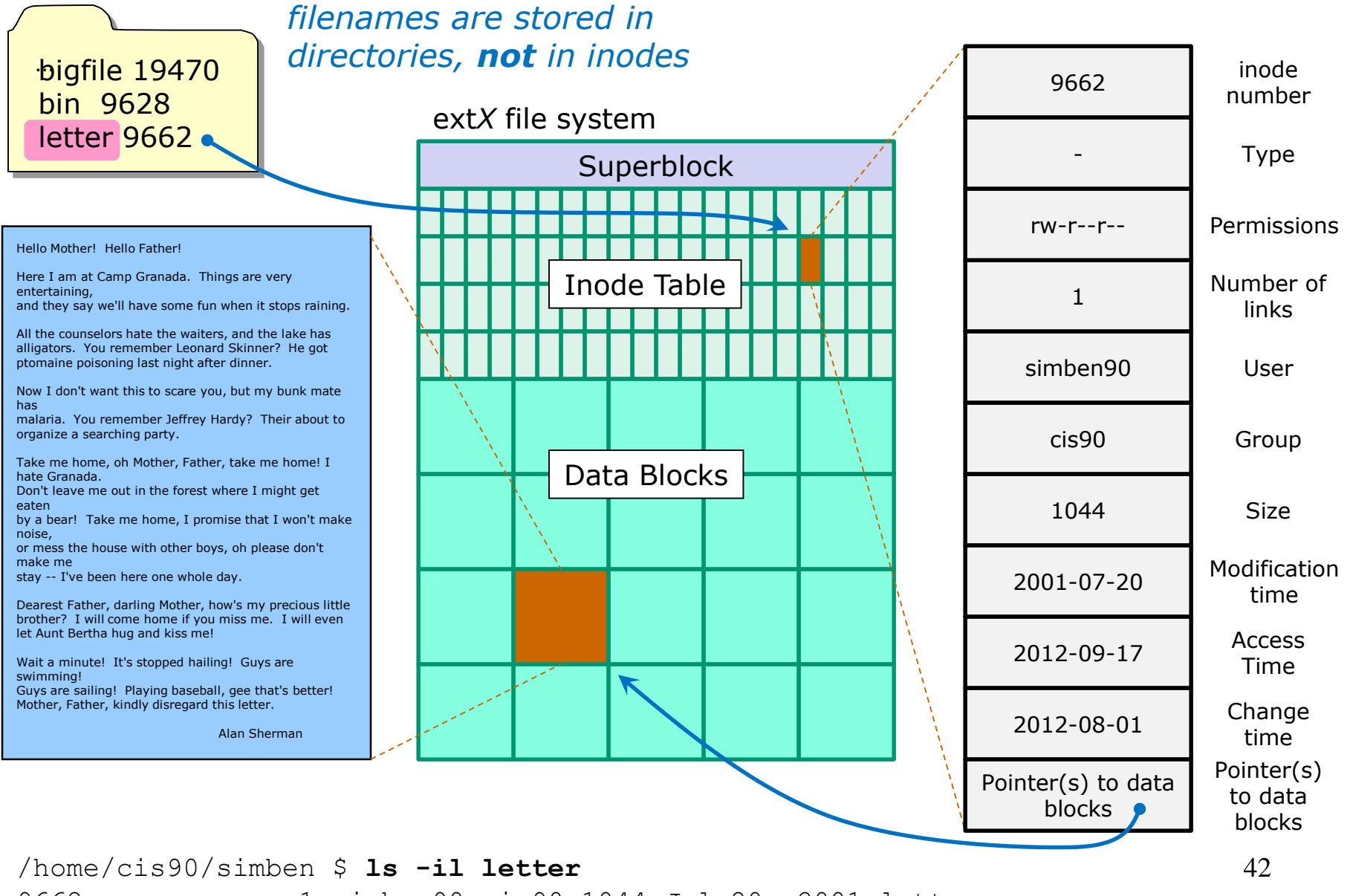

9662 -rw-r--r--. 1 simben90 cis90 1044 Jul 20 2001 letter

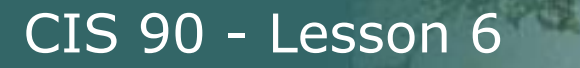

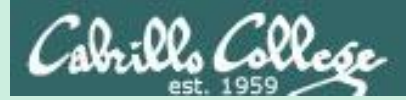

# Listing Files & Directories

43

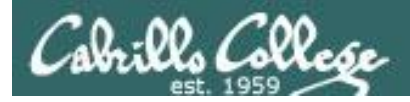

# Listing Files & Directories

Command syntax:

#### **Is** [options] pathname

- List a file or the contents of a directory.
- The pathname can be absolute or relative.
- If no pathname is specified the current directory will be used.
- List multiple files or directories if multiple pathnames are supplied as arguments.
- Useful options:
  - -a shows all files including hidden.
  - -I for a long listing.
  - -R for a recursive listing.
  - -d for list the directory itself rather than its contents.
  - -t sort by modification date
  - -S sort by size
  - -i show the inode numbers

Use the man command to see many more useful options

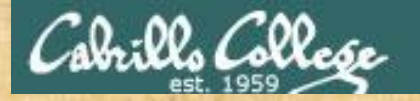

#### CIS 90 - Lesson 6

Activity

• Do a short listing of the *Miscellaneous* directory:

cd ls Miscellaneous

• Do a long listing showing all files (including hidden) in the *Miscellaneous* directory:

#### ls -la Miscellaneous

• Do a long listing of the *Miscellaneous* directory itself:

ls -ld Miscellaneous

Remember directories are files too!

*Which file is bigger, Miscellaneous or Miscellaneous/fruit? Write your answer in the chat window.* 

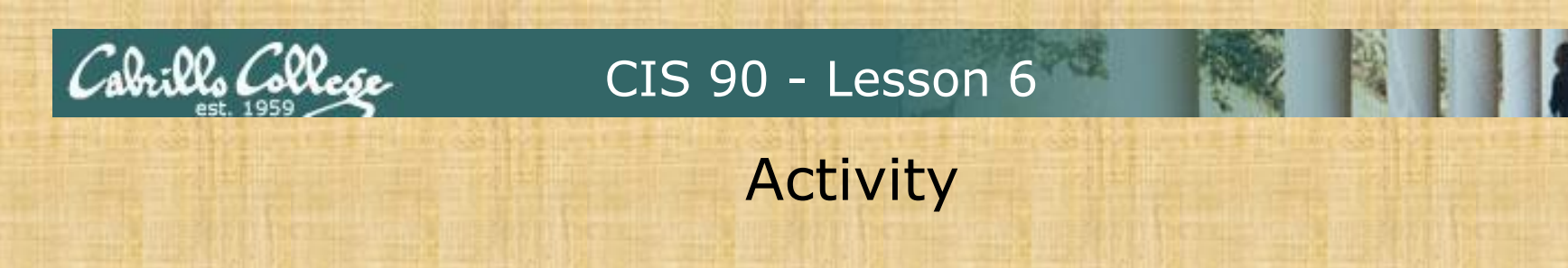

• Do a recursive short listing of the *Poems* directory:

cd ls -R Poems/

• Do a recursive long listing, showing inode numbers, of the *Poems* directory:

ls -liR Poems/

• Do a long listing of Maya Angelou's poem file named woman:

ls -1 Poems/Angelou/woman

*Is the woman file a regular file or a symbolic link? Write your answer in the chat window.* 

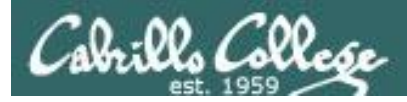

## The tree command

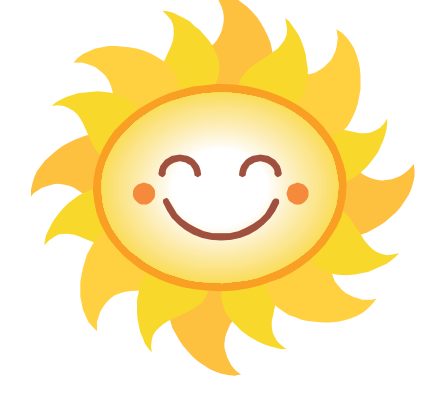

0 directories, 9 files /home/cis90/simben \$

Putty must be configured to use the UTF-8 translation to show line drawing characters

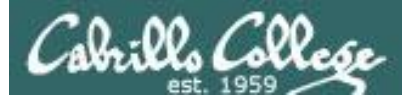

# Managing the UNIX/Linux File System

| 🕵 PuTTY Reconfiguration                                | X                                                                                                    |
|--------------------------------------------------------|----------------------------------------------------------------------------------------------------|
| Category:                                              |                                                                                                    |
| Error Session<br>Logging<br>Error Terminal<br>Keyboard | Options controlling character set translation                                                         |
|                                                        | Character set translation on received data                                                            |
|                                                        | Received data assumed to be in which character set:                                                   |
| Bell                                                   | UTF-8                                                                                                 |
| Features Window Appearance Behaviour                   | (Codepages supported by Windows but not listed here,<br>such as CP866 on many systems, can be entered |
|                                                        | manually)                                                                                             |
|                                                        | Treat CJK ambiguous characters as wide                                                                |
|                                                        | Cap <u>s</u> Lock acts as Cyrillic switch                                                             |
|                                                        | Adjust how PuTTY handles line drawing characters                                                      |
| En Connection<br>Èn SSH                                | Handling of line drawing characters:                                                                  |
|                                                        | Use Unicode line drawing code points                                                                  |
|                                                        | Font has <u>X</u> Windows encoding                                                                    |
|                                                        | OUse font in both ANSI and OEM modes                                                                  |
|                                                        | Use font in OEM mode only           Conv and page line drawing obstractors as least                   |
|                                                        | Copy and paste line drawing characters as lqqqk                                                       |
|                                                        |                                                                                                    |
|                                                        |                                                                                                    |
|                                                        | Apply <u>C</u> ancel                                                                                  |

Putty may need to be configured for UTF-8 so the tree command can use the line drawing symbols.

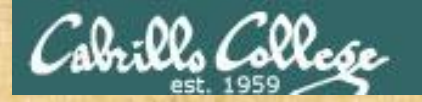

#### CIS 90 - Lesson 6

Activity

• Make a tree diagram of your local *bin* directory:

cd tree bin

• Make a tree diagram of the *Dickenson* and *Angelou* directories in *Poems*:

tree Poems/Neruda/ Poems/Angelou/

• Make a tree diagram of your home directory:

tree

Which poet, Maya Angelou or Pablo Neruda wrote the dog poem?

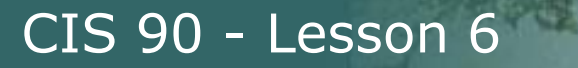

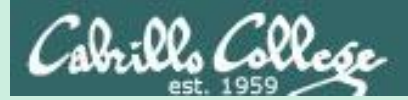

# Managing Regular Files

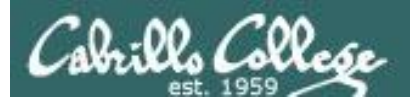

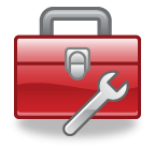

#### Lesson 6 commands managing regular files

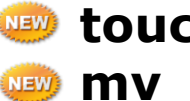

>

NEW

- 🥯 **touch** create an empty regular file
  - rename a file
- remove a file permanently NEW rm
  - Redirecting stdout to create, overwrite or empty a file

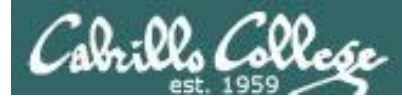

# Creating files with the touch command

Command syntax:

#### touch pathname

- Creates an empty regular file.
- The pathname can be absolute or relative.
- Multiple pathnames can be specified as arguments which result in multiple regular files being created.
- If the file already exists, the time stamp is updated.

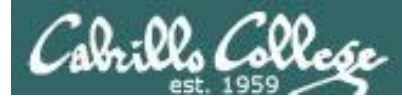

## Renaming a file with the mv command

Command syntax:

**mv** oldPathname newPathname

- Renames a file or directory.
- The inode does not change.
- The pathname can be absolute or relative.

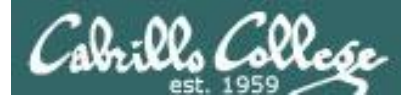

## Removing a file with the rm command

Command syntax:

**rm** [options] pathname

- Removes a file PERMANENTLY.
- The pathname can be absolute or relative.
- Multiple pathnames can be specified as arguments which result in multiple regular files being removed.
- Useful options:
  - -i = prompt before remove

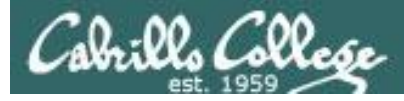

## Create a regular file using the touch command

/home/cis90/simben \$ ls -l Rome
ls: cannot access Rome: No such file or directory

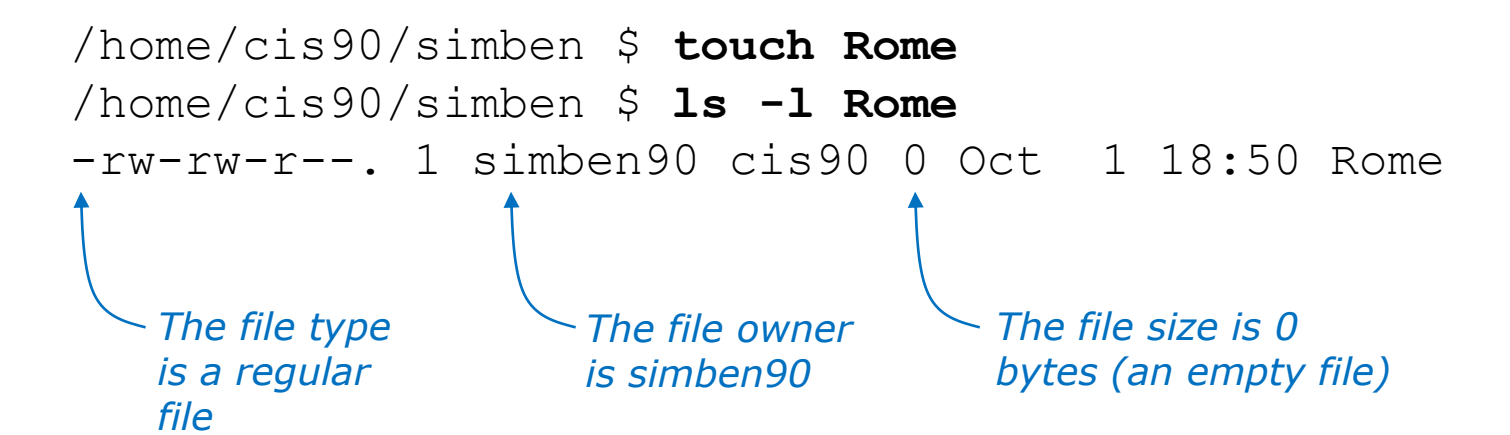

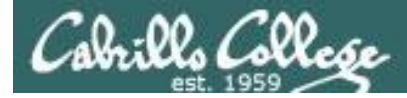

## Create, rename and remove a regular file

/home/cis90/simben \$ touch Rome
/home/cis90/simben \$ ls -li R\*
16814721 -rw-rw-r--. 1 simben90 cis90 0 Oct 3 09:26 Rome

/home/cis90/simben \$ **mv Rome Remus** /home/cis90/simben \$ **ls -li R\*** 16814721 -rw-rw-r--. 1 simben90 cis90 0 Oct 3 09:26 Remus

/home/cis90/simben \$ rm -i Remus
rm: remove regular empty file 'Remus'? no

/home/cis90/simben \$ rm Remus
/home/cis90/simben \$ ls -li R\*
ls: cannot access R\*: No such file or directory

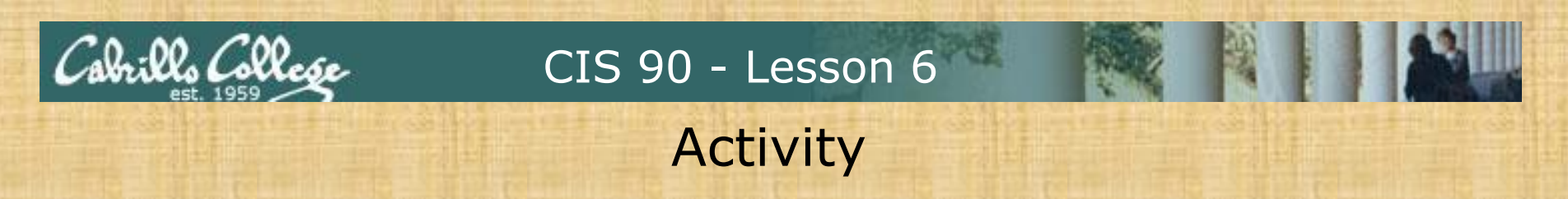

Now you try it!

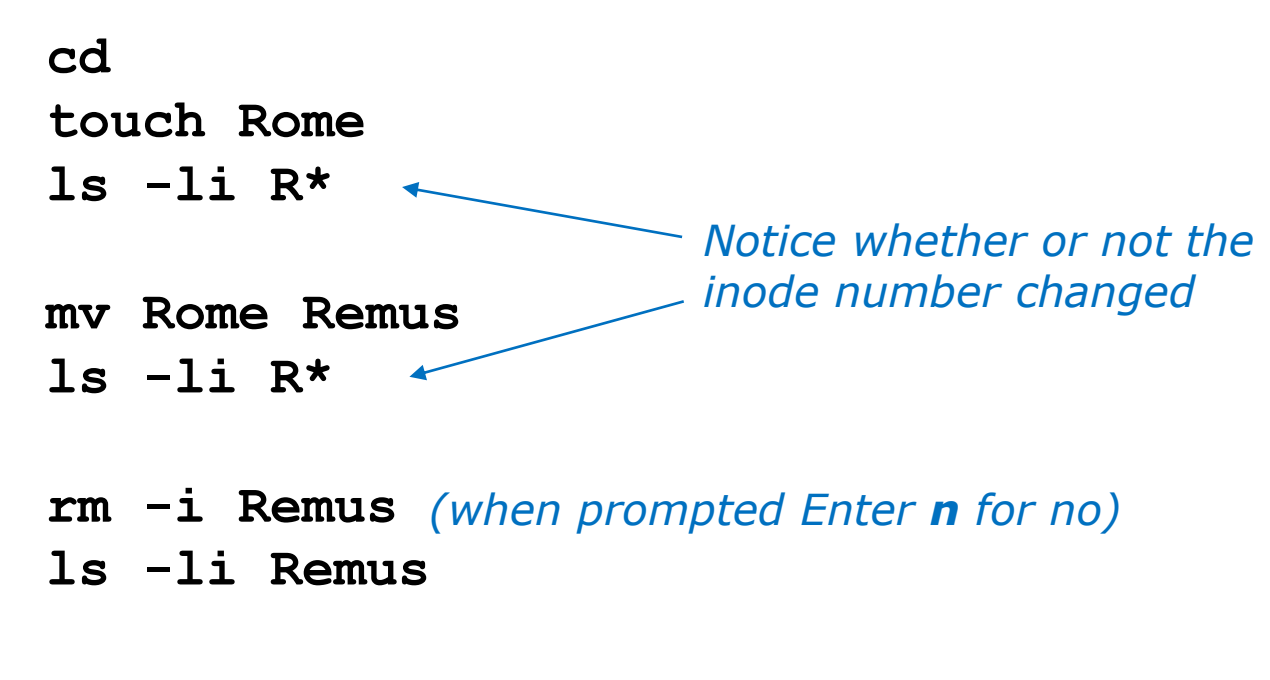

rm Remus ls -li Remus

Who generated the error message, **bash** or **ls**, on the last command above? Put your answer in the chat window.

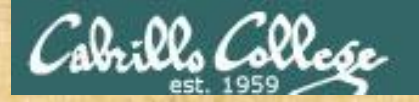

#### CIS 90 - Lesson 6

Activity

Google: Places that start with an "R"

Pick five places you like that start with an "R" and in your home directory use the **touch** command create files named after them. For example:

#### cd

touch Rome touch Rheims touch Recife Ranier Rapid City

List your places using a short and long listing:

ls R\* ls -1 R\*

When finished put the name of one of your places in the chat window.

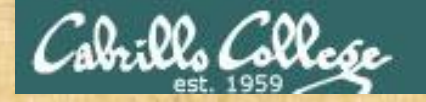

#### CIS 90 - Lesson 6

Activity

Pick one of your place files and do a long listing:

/home/cis90/simben \$ ls -l Rome
-rw-rw-r--. 1 simben90 cis90 0 Oct 1 18:50 Rome

Wait five seconds or more seconds and touch the file you picked:

/home/cis90/simben \$ touch Rome

Now do another long listing of the same file:

/home/cis90/simben \$ ls -l Rome
-rw-rw-r--. 1 simben90 cis90 0 Oct 1 18:56 Rome

What changed in the second long listing? Write your answer in the chat window.

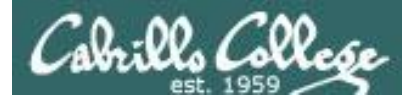

# Creating files by redirecting output

Command syntax:

echo "some text string" > pathname

- If the file specified by the pathname does not exist it is created.
- If the file specified by the pathname already exists it is EMPTIED and then OVERWRITTEN! \*\*\* Be Careful \*\*\*

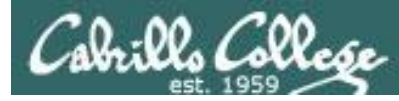

## Creating files by redirecting output

/home/cis90/simben \$ echo "hummmmmmm" > Giraffe
/home/cis90/simben \$ cat Giraffe
hummmmmmm
/home/cis90/simben \$

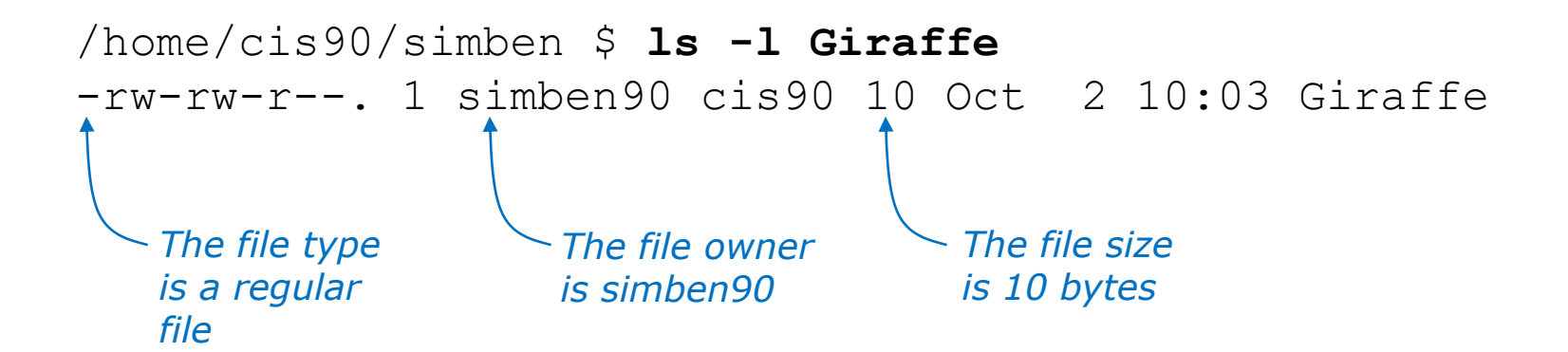

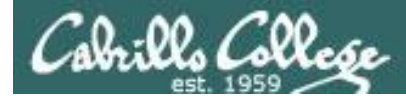

## Overwriting files by redirecting output

```
/home/cis90/simben $ echo "hummmmmmm" > Giraffe
/home/cis90/simben $ cat Giraffe
hummmmmmm
```

```
/home/cis90/simben $ echo "yabba dabba doo" > Giraffe
/home/cis90/simben $ cat Giraffe
yabba dabba doo
```

The Giraffe file contents get overwritten!

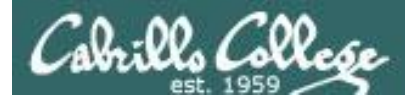

## Overwriting files by redirecting output

/home/cis90/simben \$ echo "yabba dabba doo" > Giraffe
/home/cis90/simben \$ cat Giraffe
yabba dabba doo
/home/cis90/simben \$ > Giraffe
/home/cis90/simben \$ cat Giraffe
/home/cis90/simben \$

# Be Careful!

The Giraffe file contents are emptied!

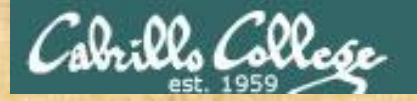

#### CIS 90 - Lesson 6

### Activity

Google: Animals that start with an "G"

1. Pick three animals you like starting with a "G" and use **echo** with redirection to create files named after them. For example:

2. Show the data contents of your animal files:

cat G\* head -n1 G\*

When finished write one of your animal names in chat window.

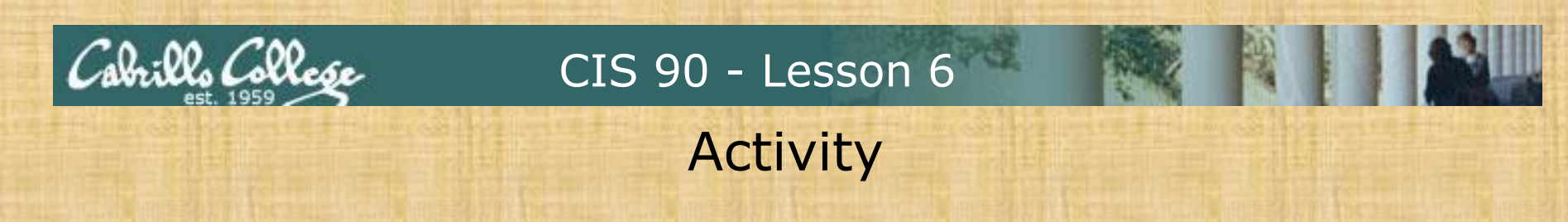

1) Do a long listing of your animal files:

ls -1 G\*

Write the name and size of your largest animal file in the chat window.

2) **Overwrite** your largest animal file, for example:

cat Goose echo oops > Goose cat Goose ls -1 G\*

*Note: You may not have a Goose file, just use the name of your largest animal file.* 

What happened to your largest file? Write your answer in the chat window.

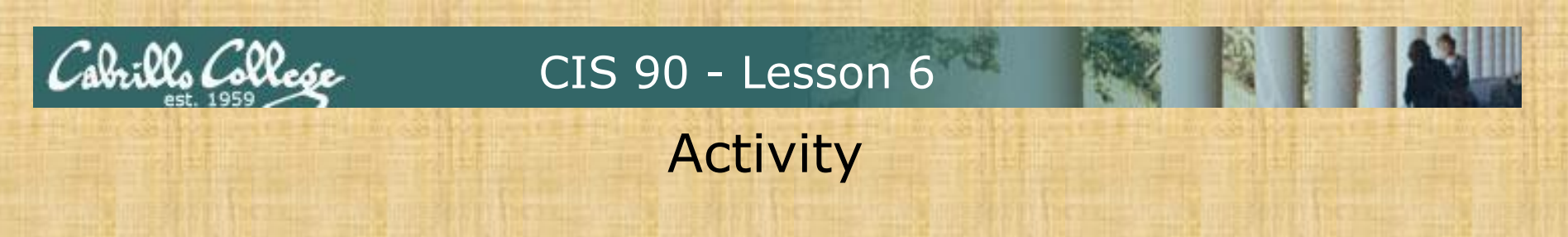

1) Do a long listing of your animal files:

ls -1 G\*

Write the name and size of your smallest animal file in the chat window.

2) **Empty** your smallest animal file, for example:

cat Giraffe
> Giraffe
cat Giraffe
ls -1 G\*

*Note: You may not have a Giraffe file, just use the name of your smallest animal file.* 

Write the name and updated size of your smallest file in the chat window.

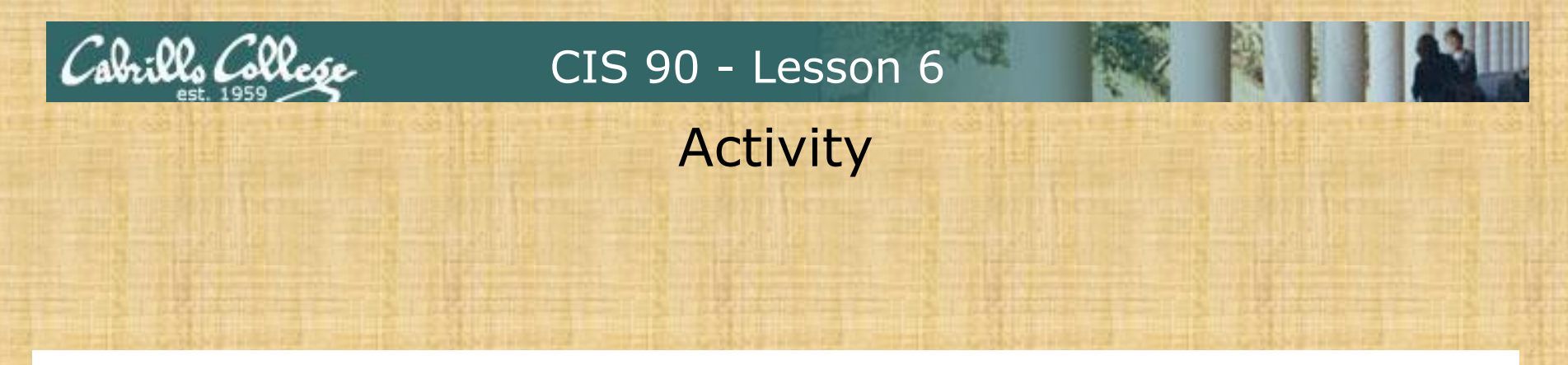

Restore your animal files using the up arrow to recall the previous commands, for example:

Write "places restored" in chat window when finished

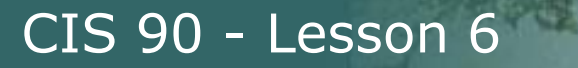

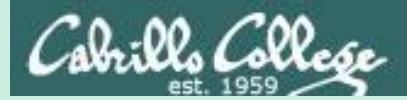

# Managing Directories

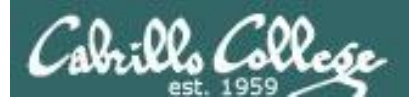

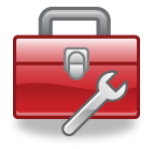

#### Lesson 6 commands managing directories

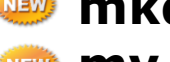

NEW rm

- 🥯 mkdir create a new directory
- mv rename a directory
- mdir permanently remove an empty directory
  - remove a non-empty directory

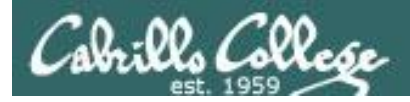

## **Creating Directories**

Command syntax:

#### mkdir [options] pathname

- Creates an empty directory.
- The pathname can be absolute or relative.
- Creates multiple directories if multiple pathnames are supplied as arguments.
- Options:
  - -p is used to create nested directories without having to create each subdirectory individually first.

Remember, everything in Unix is a file ... even directories!

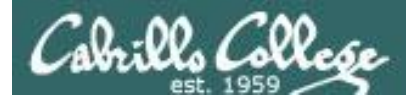

## Renaming a directory with the mv command

Command syntax:

**mv** oldPathname newPathname

- Renames a file or directory.
- The inode does not change.
- The pathname can be absolute or relative.

Remember, everything in Unix is a file ... even directories!

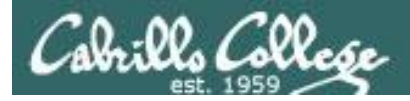

## **Removing Directories**

**Command syntax:** 

#### **rmdir** *pathname*

- Removes an empty directory.
- The pathname can be absolute or relative.
- Removes multiple directories if multiple pathnames are supplied as arguments.

Remember, everything in Unix is a file ... even directories!

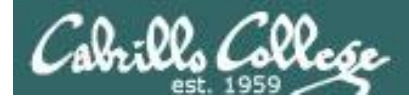

# Removing a directory with the rm command

Command syntax:

**rm** [options] pathname

Be Careful!

- Removes a directory PERMANENTLY.
- The pathname can be absolute or relative.
- Multiple pathnames can be specified as arguments which result in multiple regular directories being removed.
- Useful options:
  - -i = prompt before remove
  - **-r** = recursively remove non-empty directories and sub-directories
  - -f = force, do no prompt user before removing

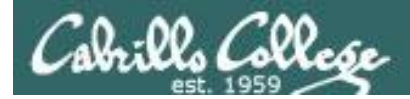

### Creating Directories The mkdir command

```
/home/cis90/simben $ ls -l stuff
ls: cannot access stuff: No such file or directory
```

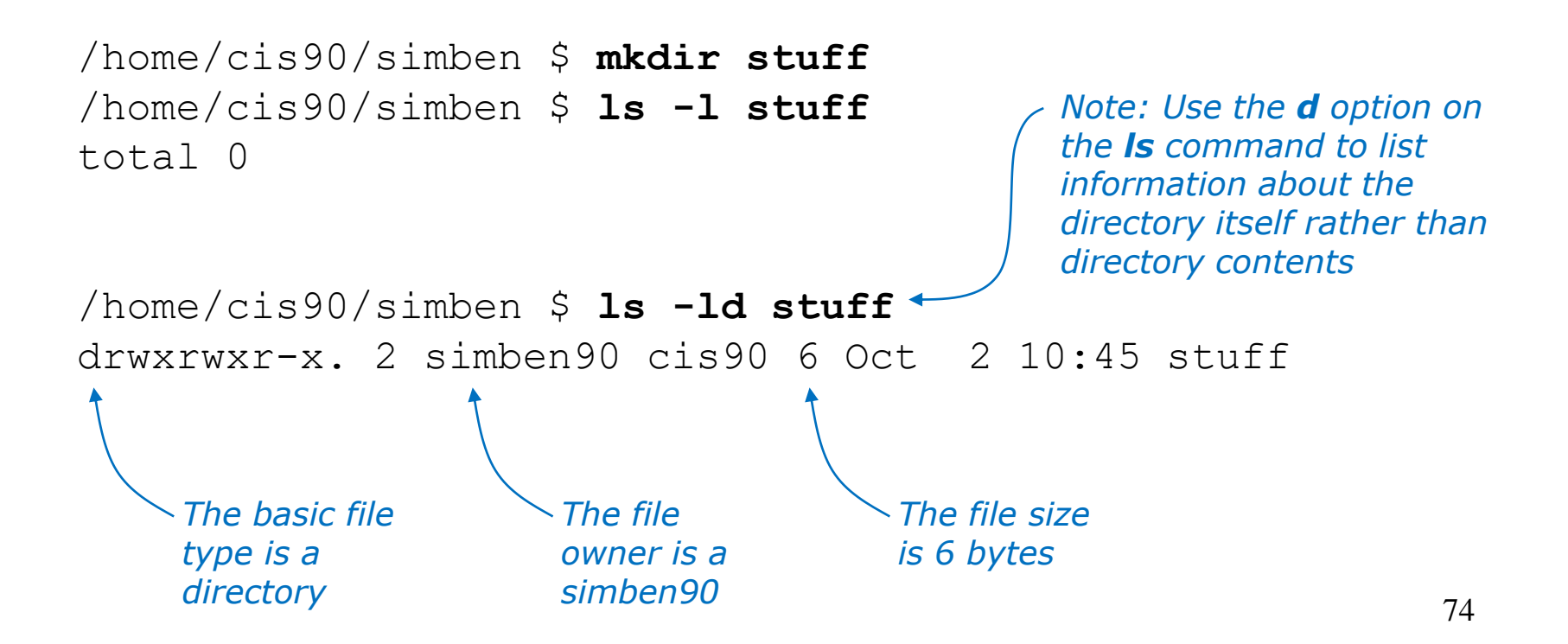

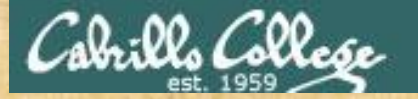

#### CIS 90 - Lesson 6

### Activity

- 1. Make a directory with a misspelled name:
   cd
   mkdir stugg
   ls -ld st\*
- 2. Rename it: mv stugg stuff ls -ld st\*
- 3. Remove it:
   rmdir stuff
   ls -ld st\*
- 4. Make it again: mkdir stuff ls -ld st\*

Who owns your new stuff directory? Write your answer in the chat window.

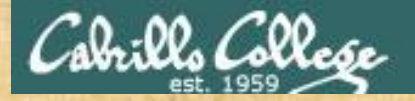

#### CIS 90 - Lesson 6

## Activity

1. Change into your new directory:

cd stuff

2. Create two more directories there:

mkdir animals places

3. Compare the sizes of your three new directories:

ls -ld ../stuff \*

*Which of the three directories (stuff, animals, places) is the largest? Put your answer in the chat window.*
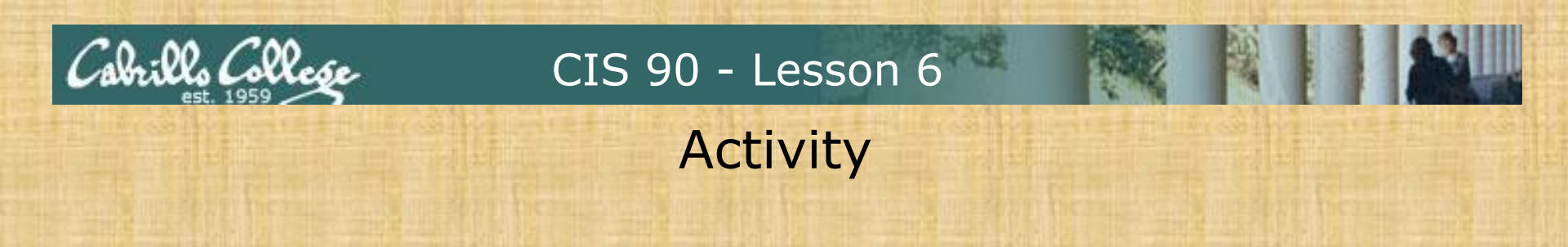

- 1. Try to create a nested set of directories without the -p option:
  - mkdir down/we/go/deep
- 2. Try again with the -p option:

mkdir -p down/we/go/deep

3. Compare the sizes of your three new directories:

ls -ld ../stuff \*

Write the size of your animals directory in the chat window.

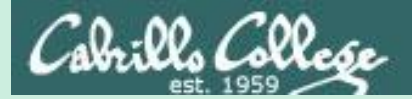

## Moving Files

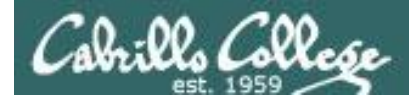

Moving Files The **mv** command

Command syntax:

mv oldfilename newfilename

mv file targetdirectory

mv file targetdirectory/targetfile

mv file1 file2 targetdirectory/

options:

- **-i** = warn before overwriting
- **-v** = verify files moved

*Note all arguments are either relative or absolute pathnames* 

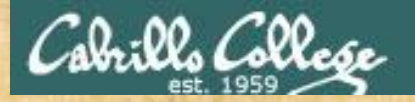

### Activity

• Create and empty file named Hank

> Hank ls H\*

• Rename the file to Henry:

mv Hank Henry
ls H\*

• Remove the file using the verbose option:

```
rm -v Henry
ls H*
```

Write "Henry removed" in the chat window when finished

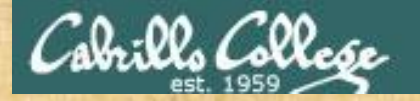

#### Activity

- Change to your home directory and list your animal files:
   cd
   ls G\*
- View the stuff directory

tree stuff

 Move the animal files to the *animals* directory in your *stuff* directory using the verbose option:

```
mv -v G* stuff/animals/
```

• View the results

```
ls stuff/animals/
tree stuff
```

Write "animals moved" when finished in the chat window 81

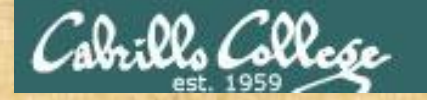

#### Activity

• Change to your *places* directory in your *stuff* directory:

```
cd stuff/places/
ls
```

• Move the place files to the *places* directory in your *stuff* directory:

```
ls ../../R*
mv -v ../../R* .
ls
```

• View the results:

```
cd
tree stuff
```

Write "places moved" in the chat window when finished.

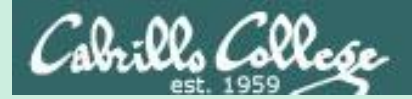

## Copying Files

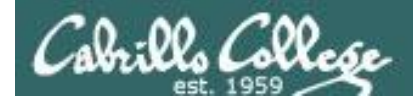

Copying files The **cp** command

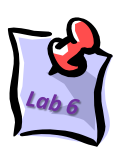

Command syntax:

- **cp** sourcefile targetfile
- **cp** *sourcefile targetdirectory/*
- **cp** *sourcefile1 sourcefile2 targetdirectory/*
- **cp** sourcefile targetdirectory/targetfile
- **cp** sourcefile sourcefile targetdirectory/

options:

- **-i** = warn before overwriting target files
- **-r** = recursive (copies all source sub-directories)
- -v = verify files copied

*Note all arguments are either relative or absolute pathnames* 

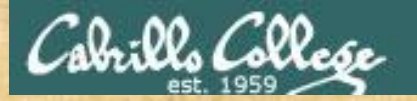

#### Activity

Create a regular file named template

echo "Name: Street: City: State: Zip: " > template cat template

• Make a copy of the template file

cp template MyAddress cat MyAddress

Write "template copied" in the chat window when finished.

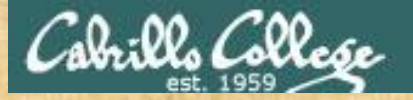

#### Activity

• Make a backup your entire *stuff* directory:

```
cd
cp -R stuff stuff.bak
tree stuff
tree stuff.bak
```

Interactively remove the place files in your places directory:

```
rm -i stuff/places/* (reply with y to each prompt)
tree stuff
```

Restore the place files from the backup directory using the verbose option:

```
cd stuff/places/
ls
cp -v ~/stuff.bak/places/* .
ls
```

Write "places restored" in the chat window when finished.

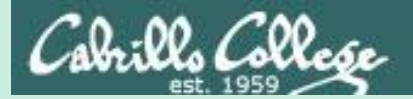

## linking files

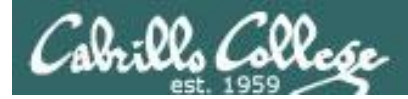

Linking files The In command

Command syntax:

**In** [*options*] *filename* linkname options:

The arguments on the In command can be either relative or absolute pathnames

s = symbolic link (like Windows shortcut)

With UNIX there are hard and soft (symbolic) links

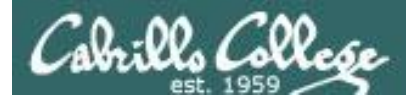

#### The . and .. directories are hard links!

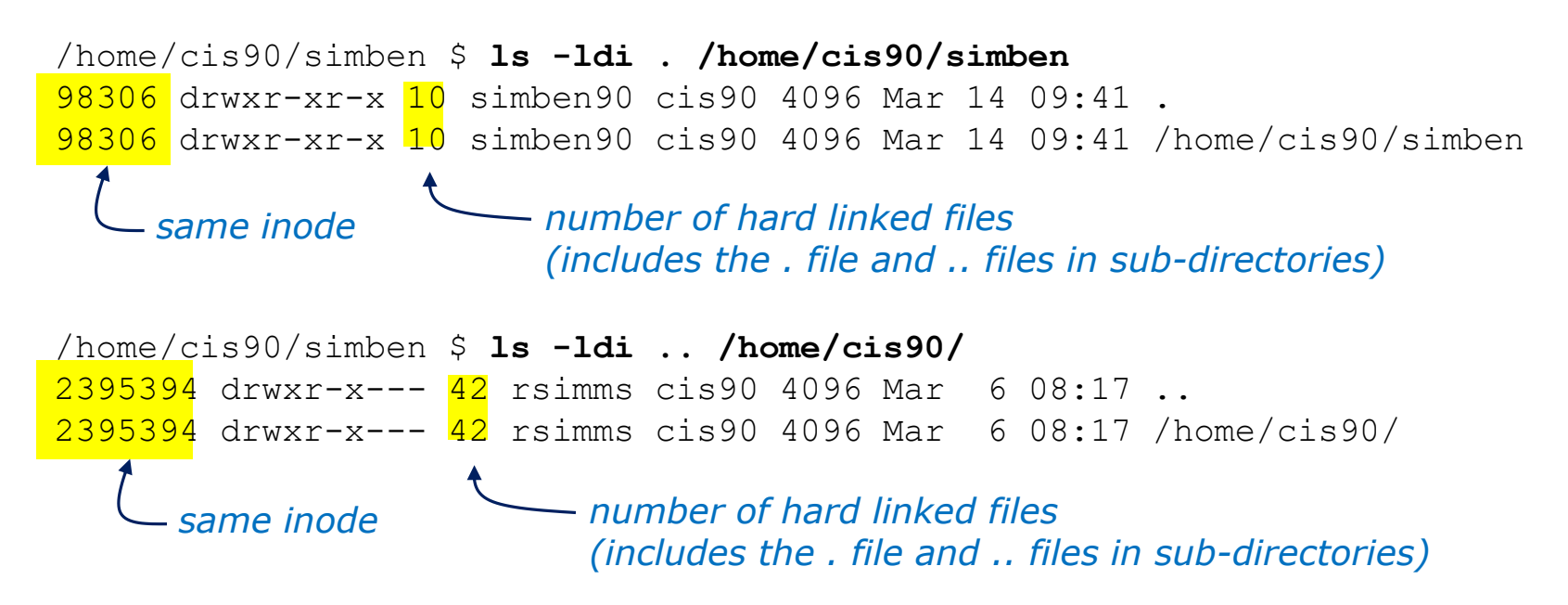

Hard links allows **multiple** filenames for the **same** file.

Note the hidden . and .. files different filenames for the same directories

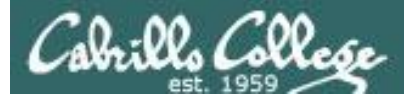

#### Creating a "hard" link

Hard links allows **multiple** filenames for the **same** file. The link count on a long listing tells you how many names the file has.

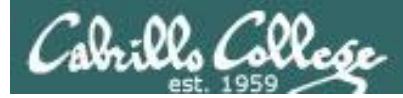

#### Creating more "hard" links of the same file

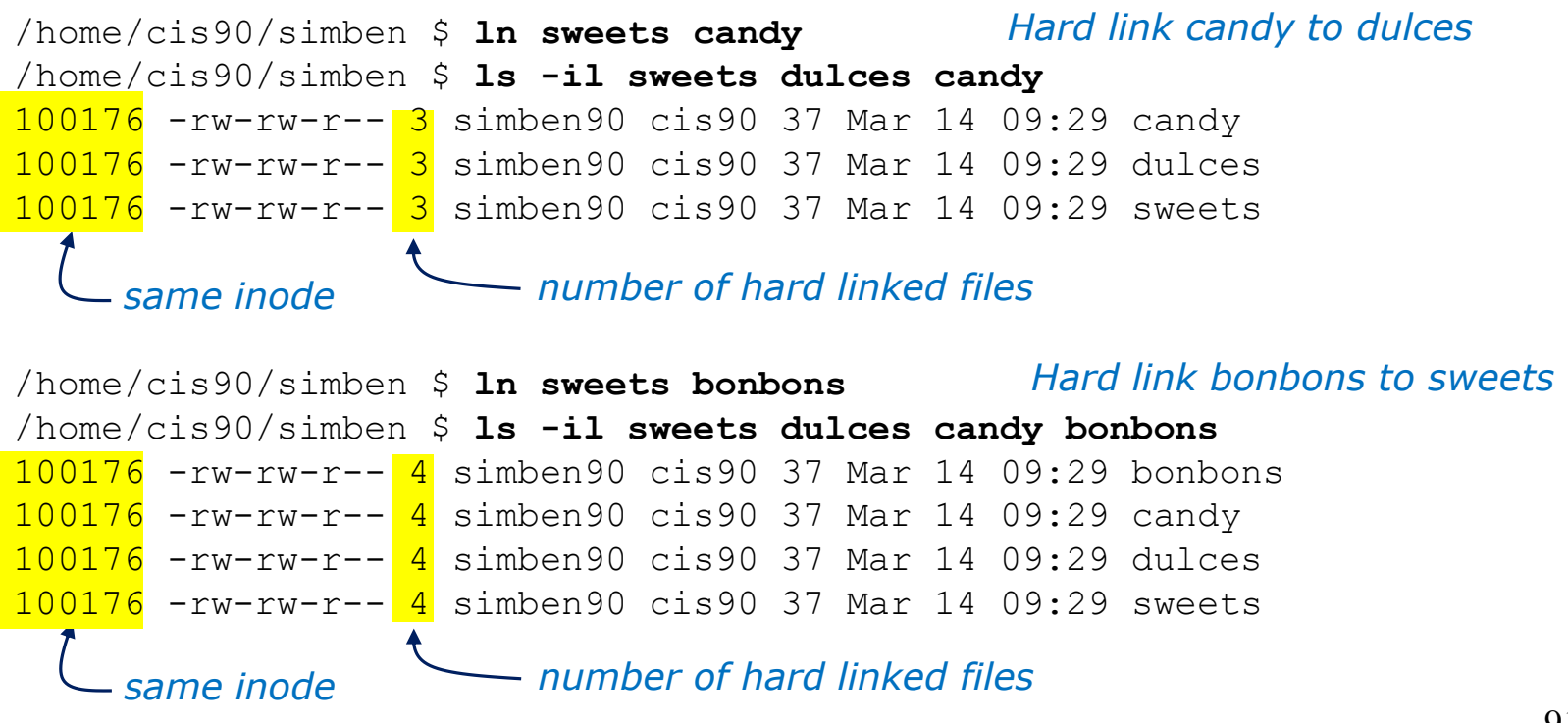

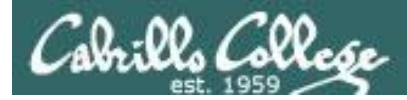

Removing a "hard" link

#### rm pathname

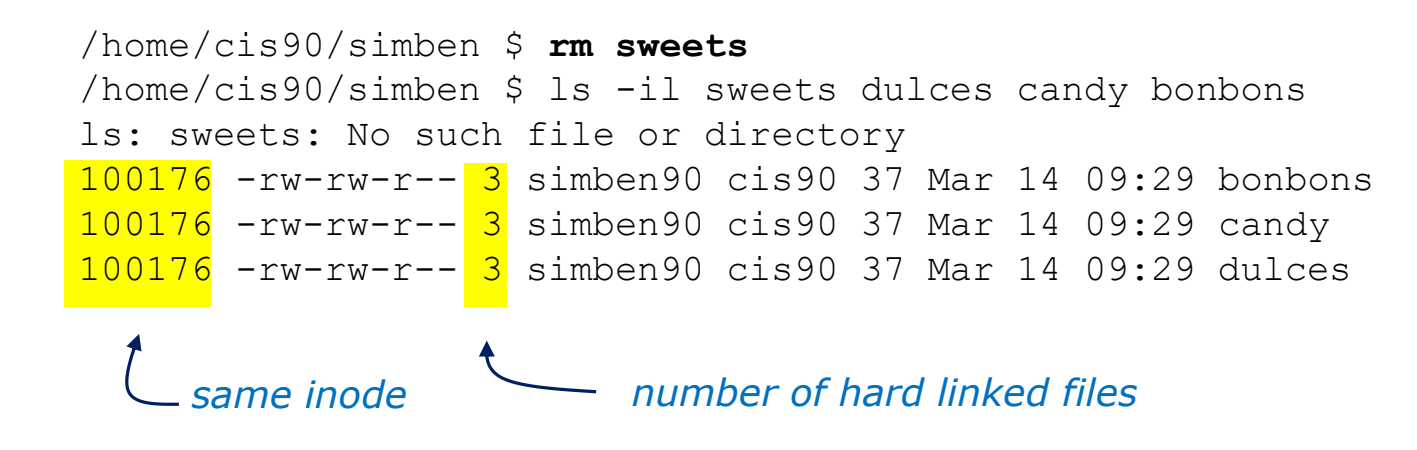

Removing one of the hard linked files will not delete any of the other hard links, it will just decrement the number of hard links shown in a long listing

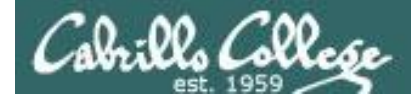

Linking Files Symbolic "Soft" Links

```
Creating a "soft" (symbolic) link

In -s pathname newLinkFile

The s option for a symbolic link

/home/cis90/simben $ In -s /etc/httpd/conf/httpd.conf apache

/home/cis90/simben $ Is -li apache /etc/httpd/conf/httpd.conf

100172 lrwxrwxrwx 1 simben90 cis90 26 Mar 14 09:13 apache -> /etc/httpd/conf/httpd.conf

1280166 -rw-r--r-- 1 root root 33776 Feb 29 18:45 /etc/httpd/conf/httpd.conf
```

Different inodes

Symbolic links are like Windows shortcuts. They are two separate files and it is possible to break the links when the target files get renamed.

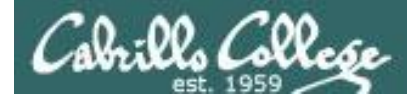

### Linking Files Symbolic "Soft" Links

```
/home/cis90/simben $ ls -li apache /etc/httpd/conf/httpd.conf
100172 lrwxrwxrwx 1 simben90 cis90 26 Mar 14 09:13 apache -> /etc/httpd/conf/httpd.conf
1280166 -rw-r--r-- 1 root root 33776 Feb 29 18:45 /etc/httpd/conf/httpd.conf
```

```
/home/cis90/simben $ head -n 5 apache
#
# This is the main Apache server configuration file. It contains the
# configuration directives that give the server its instructions.
# See <URL:http://httpd.apache.org/docs/2.2/> for detailed information.
# In particular, see
/home/cis90/simben $ head -n 5 /etc/httpd/conf/httpd.conf
#
# This is the main Apache server configuration file. It contains the
# configuration directives that give the server its instructions.
# See <URL:http://httpd.apache.org/docs/2.2/> for detailed information.
# In particular, see
```

## From Benji's home directory, he can now refer to the Apache configuration file using either apache or /etc/httpd/conf/httpd.conf

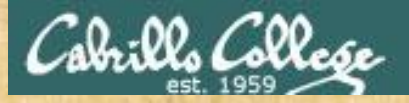

#### **Class Exercise**

- Create a file named candy using:
   candy
- Create a hard link to candy named sweets using: In candy sweets
- Create a soft link to candy named dulces using:
   ln -s candy dulces
- List them using: ls -li candy sweets dulces

Which files have the same inode numbers? Put your answer in the chat window.

## Assignment

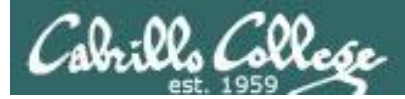

#### Lab 5

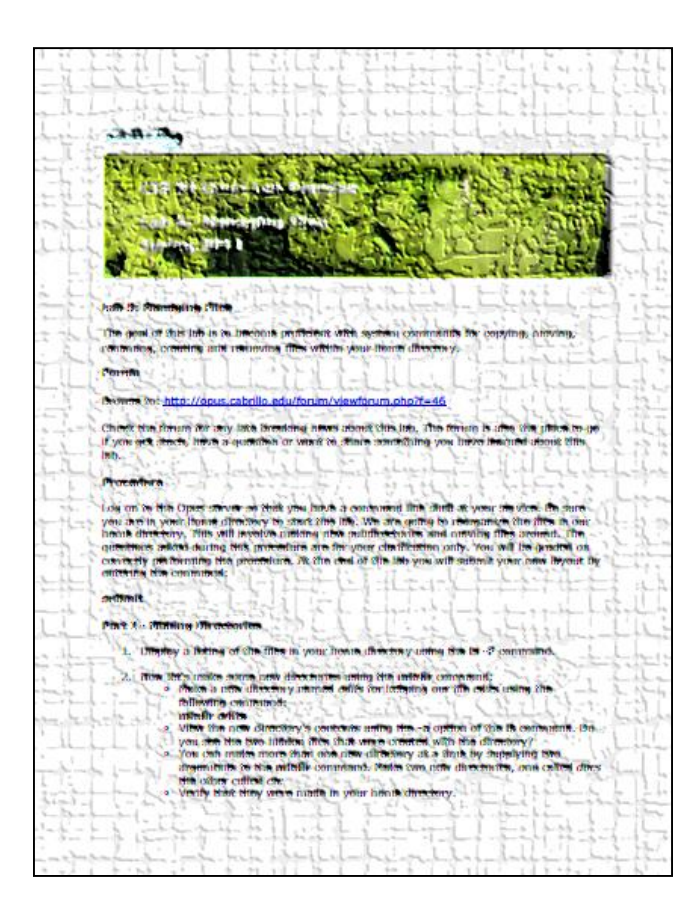

In this lab you will reorganize your home directory.

Be careful. For this lab, the slower you go the sooner you will be done!

*Contact me if you clobber your home directory by accident.* 

# Wrap up

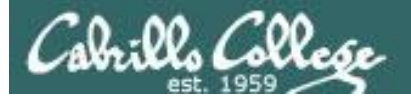

#### New commands:

| ср    | copy files            |
|-------|-----------------------|
| ln    | link files            |
| mkdir | make directory        |
| mv    | move or rename files  |
| rm    | remove files          |
| rmdir | remove directory      |
| touch | make/modify a file    |
| tree  | draw file tree branch |

#### Redirection:

>

redirects stdout

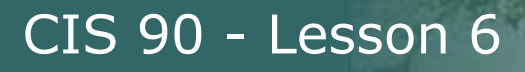

## Next Class

Assignment: Check Calendar Page on web site to see what is due next week:

Quiz questions for next class:

- What command is used to rename a file?
- If two files are hard linked do they have the same or different inode numbers?
- What option for the rm command provides confirmation when deleting files?

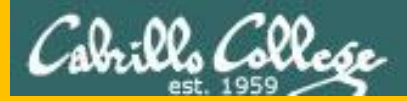

## Test 1

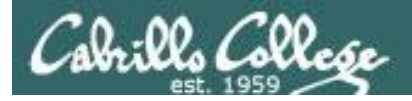

#### **Real Test 1 Instructions**

#### HONOR CODE:

This test is open book, open notes, and open computer. HOWEVER, you must work alone. You may not discuss the test questions or answers with others during the test. You may not ask or receive assistance from anyone other than the instructor when doing this test. Likewise you may not give any assistance to anyone taking the test.

#### INSTRUCTIONS:

Every question on the test was designed to be answered using one of the systems below.

- 1. opus-ii.cis.cabrillo.edu (port 2220).
- 2. sun-hwa-vii.cis.cabrillo.edu (port 22)
- 3. son-of-opus.simms-teach.com (port 2220)
- 4. arya-xx (port 22) Select xx for your own Arya.

Each question begins with [system name] so you know which system you should be logged into to answer the question.

All systems are accessible using ssh from opus-ii. For sun-hwa-vii and son-of-opus login using your original opus-ii credentials. For arya, use the generic cis90 account.

IF YOU GET STUCK on a question you can ask or email the instructor for the answer and forfeit the point. The instructor will be available during class and be online between 8-10 PM in the evening for online or long distance students.

Please KEEP YOUR ANSWERS TO A SINGLE LINE ONLY !!

This test must be completed in one sitting. The submittal will be made automatically when the time is up. If you submit early by accident you will not be able to re-enter and continue. If that happens don't panic! Just email the instructor any remaining answers before the time is up.

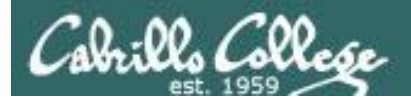

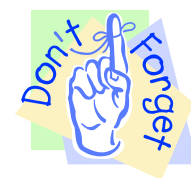

#### Notes to instructor

[] Kick off and lock out users on **primary practice** test system

echo "/root/lock-cis90; cp /etc/nologin.bak /etc/nologin" | at [T-30]

- [] Kick off and lock out users on **secondary practice** test system echo "/root/cis90/lock-cis90" | at [T-30] (adjusted for timezone)
- [] Canvas: **real** test availability from = [*T*-0], due & available until = [*splashdown*]
- [] Canvas: remove password on real test on Canvas [before T-0]
- [] Canvas: publish real test and moderate any accommodations [before T-0]
- [] Send email on Opus-II to students

```
echo "/home/rsimms/cis90/test01/q29/mail-q29-T1 2 q" | at [T-0]
```

#### [] Schedule primary real test system

```
echo "/root/unlock-cis90; rm /etc/nologin" | at [T-0]
echo "/root/lock-cis90; cp /etc/nologin.bak /etc/nologin" | at [splashdown]
```

#### [] Schedule **secondary real** test system

```
echo "/root/unlock-cis90" | at [T-0]
echo "/root/lock-cis90" | at [splashdown]
```

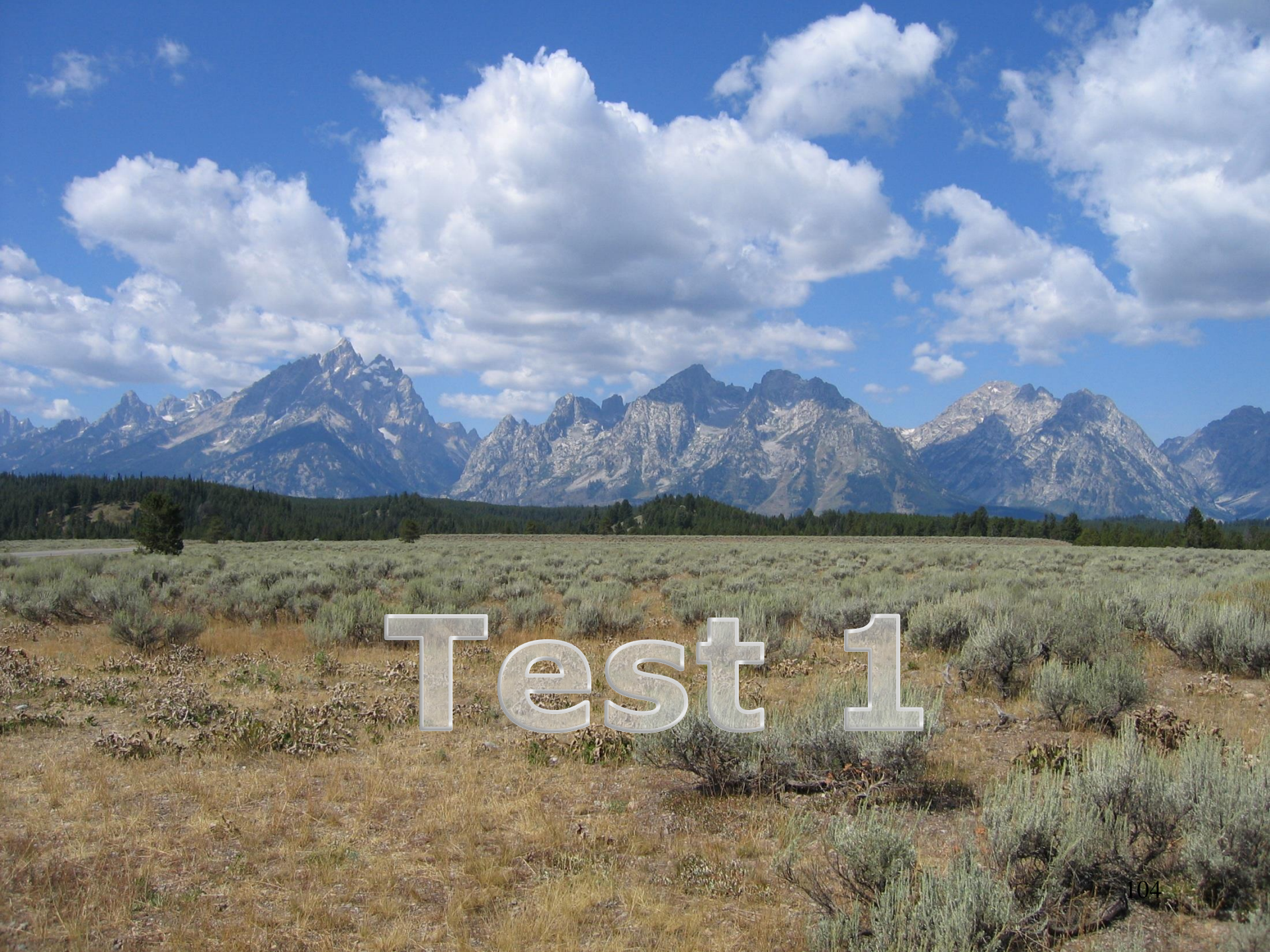

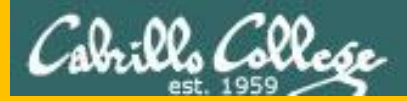

# Backup

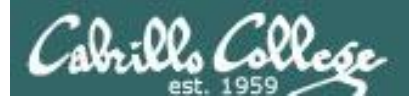

# More Examples

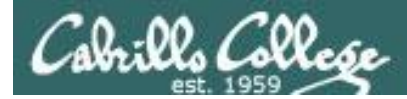

**Task 1**: Create a new directory named *birds* in your home directory. In that new directory create a sub-directory named *Antarctica*. Copy the *penguin* file from the */home/cis90/depot* directory to the new *Antarctica* directory. View the last line of the *penguin* file. Recursively remove the *birds* directory when finished.

```
/home/cis90/simben $ cd
/home/cis90/simben $ mkdir -p birds/Antarctica
/home/cis90/simben $ cp ../depot/penguin birds/Antarctica/
/home/cis90/simben $ tail -n1 birds/Antarctica/penguin
and envy your plumed pride.
/home/cis90/simben $ head -n1 birds/Antarctica/penguin
Magellanic Penguin
/home/cis90/simben $ rm -rf birds/
/home/cis90/simben $
```

Performing Task 1 from the home directory using relative pathnames only.

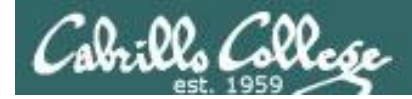

**Task 1**: Create a new directory named *birds* in your home directory. In that new directory create a sub-directory named *Antarctica*. Copy the *penguin* file from the */home/cis90/depot* directory to the new *Antarctica* directory. View the last line of the *penguin* file. Recursively remove the *birds* directory when finished.

/home/cis90/simben \$ cd /home/cis90/simben \$ mkdir birds /home/cis90/simben \$ cd birds /home/cis90/simben/birds \$ mkdir Antarctica /home/cis90/simben/birds \$ cd Antarctica /home/cis90/simben/birds/Antarctica \$ cp /home/cis90/depot/penguin . /home/cis90/simben/birds/Antarctica \$ tail -n1 penguin and envy your plumed pride. /home/cis90/simben/birds/Antarctica \$ cd /home/cis90/simben \$ rm -rf /home/cis90/simben/birds/ /home/cis90/simben \$ rm -rf /home/cis90/simben/birds/

Performing Task 1 by changing directories and using a mix of relative and absolute pathnames.

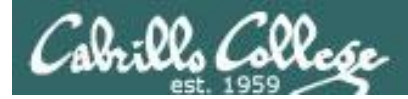

**Task 1**: Create a new directory named *birds* in your home directory. In that new directory create a sub-directory named *Antarctica*. Copy the *penguin* file from the */home/cis90/depot* directory to the new *Antarctica* directory. View the last line of the *penguin* file. Recursively remove the *birds* directory when finished.

```
/home/cis90/depot $ cd /home/cis90/depot/
/home/cis90/depot $ ls penguin
penguin
/home/cis90/depot $ mkdir -p ~/birds/Antarctica
/home/cis90/depot $ cp penguin ~/birds/Antarctica/
/home/cis90/depot $ tail -n1 ~/birds/Antarctica/penguin
and envy your plumed pride.
/home/cis90/depot $ rm -rf ~/birds
/home/cis90/depot $
```

Performing Task 1 from the /home/cis90/depot directory and using the ~ for the home directory.

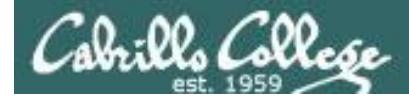

**Task 1**: Create a new directory named *birds* in your home directory. In that new directory create a sub-directory named *Antarctica*. Copy the penguin file from the /home/cis90/depot directory to the new *Antarctica* directory. View the last line of the *penguin* file. Recursively remove the *birds* directory when finished.

```
/home/cis90/depot $ cd /home/cis90/depot/
/home/cis90/depot $ ls penguin
penguin
/home/cis90/depot $ mkdir -p ../simben/birds/Antarctica
/home/cis90/depot $ cp penguin ../simben/birds/Antarctica/
/home/cis90/depot $ tail -n1 /home/cis90/simben/birds/Antarctica/penguin
and envy your plumed pride.
/home/cis90/depot $ rm -rf /home/cis90/simben/birds/
/home/cis90/depot $
```

## Performing Task 1 from the /home/cis90/depot directory and using relative and absolute pathnames.